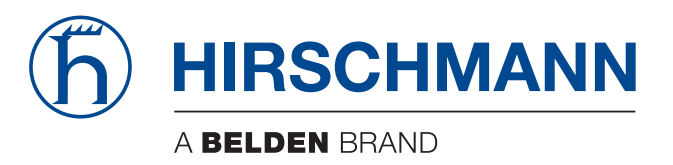

# **Anwender-Handbuch**

Installation Industrial Security Router EAGLE20/30

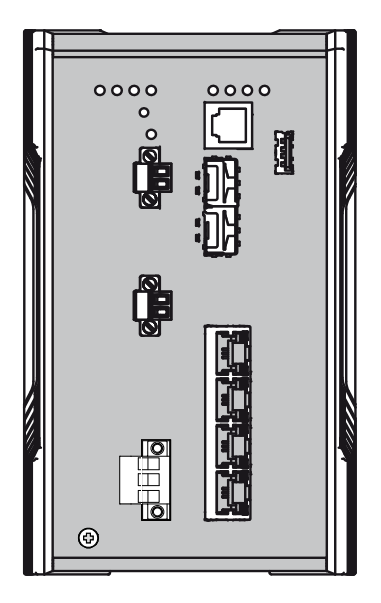

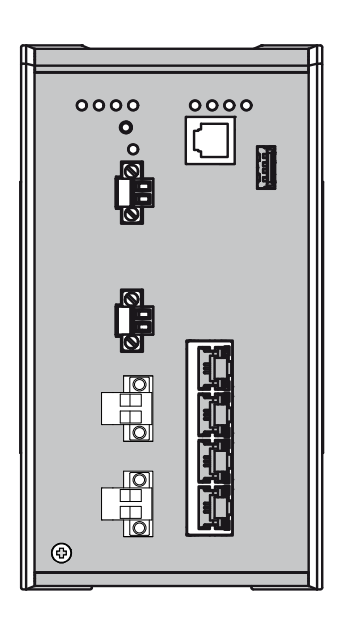

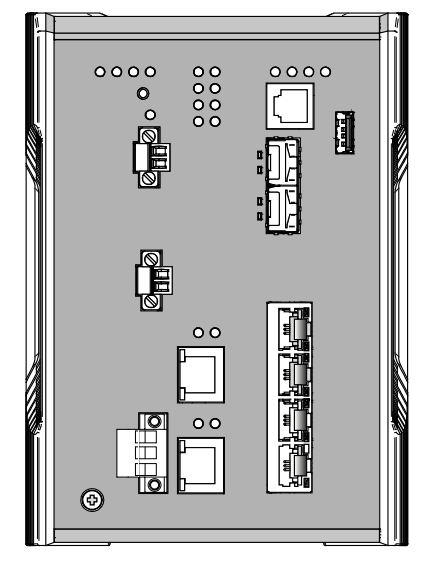

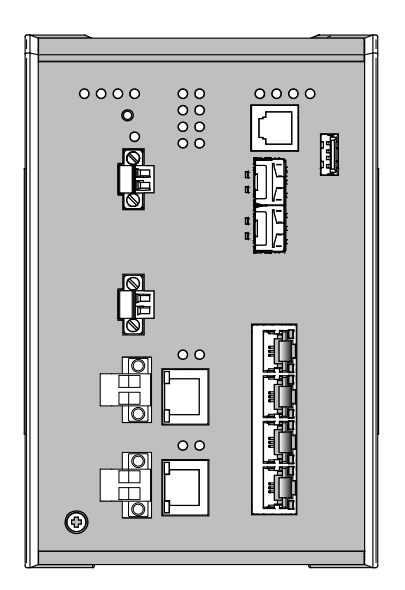

Die Nennung von geschützten Warenzeichen in diesem Handbuch berechtigt auch ohne besondere Kennzeichnung nicht zu der Annahme, dass solche Namen im Sinne der Warenzeichenund Markenschutz-Gesetzgebung als frei zu betrachten wären und daher von jedermann benutzt werden dürften.

#### © 2022 Hirschmann Automation and Control GmbH

Handbücher sowie Software sind urheberrechtlich geschützt. Alle Rechte bleiben vorbehalten. Das Kopieren, Vervielfältigen, Übersetzen, Umsetzen in irgendein elektronisches Medium oder maschinell lesbare Form im Ganzen oder in Teilen ist nicht gestattet. Eine Ausnahme gilt für die Anfertigungen einer Sicherungskopie der Software für den eigenen Gebrauch zu Sicherungszwecken.

Die beschriebenen Leistungsmerkmale sind nur dann verbindlich, wenn sie bei Vertragsschluss ausdrücklich vereinbart wurden. Diese Druckschrift wurde von Hirschmann Automation and Control GmbH nach bestem Wissen erstellt. Hirschmann behält sich das Recht vor, den Inhalt dieser Druckschrift ohne Ankündigung zu ändern. Hirschmann gibt keine Garantie oder Gewährleistung hinsichtlich der Richtigkeit oder Genauigkeit der Angaben in dieser Druckschrift.

Hirschmann haftet in keinem Fall für irgendwelche Schäden, die in irgendeinem Zusammenhang mit der Nutzung der Netzkomponenten oder ihrer Betriebssoftware entstehen. Im Übrigen verweisen wir auf die im Lizenzvertrag genannten Nutzungsbedingungen.

Die jeweils neueste Version dieses Handbuches finden Sie zum Download im Internet unter https://www.doc.hirschmann.com

Hirschmann Automation and Control GmbH Stuttgarter Str. 45-51 72654 Neckartenzlingen Deutschland

# Inhalt

|     | Wichtige Informationen                             | 5       |
|-----|----------------------------------------------------|---------|
|     | Sicherheitshinweise                                | 7       |
|     | Über dieses Handbuch                               | 20      |
|     | Legende                                            | 21      |
| 1   | Beschreibung                                       | 22      |
| 1.1 | Allgemeine Beschreibung des Gerätes                | 22      |
| 1.2 | Gerätename und Produktcode                         | 23      |
| 1.3 | Geräteansichten                                    | 25      |
|     | 1.3.1 Vorderansicht                                | 25      |
|     | 1.3.2 Rückansicht                                  | 26      |
| 1.4 | Spannungsversorgung                                | 26      |
|     | 1.4.1 Versorgungsspannung Merkmalswert K9          | 26      |
|     | 1.4.2 Versorgungsspannung Merkmalswert KK          | 20      |
| 15  | Ethernet-Ports                                     | 20      |
| 1.0 | 1.5.1 10/100-Mbit/s-Twisted-Pair-Port              | 27      |
|     | 1.5.2 100/1000-Mbit/s-LWL-Port (optional)          | 27      |
|     | 1.5.3 100/1000-Mbit/s-Twisted-Pair-Port (optional) | 28      |
| 1.6 | WAN-Port (optional)                                | 28      |
| 1.7 | Anzeigeelemente                                    | 29      |
|     | 1.7.1 Gerätestatus                                 | 29      |
|     | 1.7.2 Digitaler Input (optional)                   | 30      |
|     | 1.7.3 Port-Status                                  | 30      |
| 10  | 1.7.4 Zusatzliche Statusinformationen (optional)   | ।<br>১০ |
| 1.8 | 1.8.1 V 24-Schnittstelle (externes Management)     | 32      |
|     | 1.8.2 SD-Karten-Schnittstelle                      | 33      |
|     | 1.8.3 USB-Schnittstelle                            | 33      |
| 1.9 | Input-/Output-Schnittstellen                       | 34      |
|     | 1.9.1 Signalkontakt                                | 34      |
|     | 1.9.2 Digitaler Input (optional)                   | 34      |
|     |                                                    |         |

| 2   | Installation                                                                                                    | 35                         |
|-----|----------------------------------------------------------------------------------------------------|----------------------------|
| 2.1 | Paketinhalt prüfen                                                                                                    | 35                         |
| 2.2 | SD-Karte einsetzen (optional)                                                                                                    | 35                         |
| 2.3 | Gerät montieren und erden<br>2.3.1 Auf die Hutschiene montieren<br>2.3.2 Erden                                                                                                    | 36<br>36<br>37             |
| 2.4 | SFP-Transceiver montieren (optional)                                                                                                    | 38                         |
| 2.5 | Klemmblöcke verdrahten<br>2.5.1 Versorgungsspannung Merkmalswert K9<br>2.5.2 Versorgungsspannung Merkmalswert KK<br>2.5.3 Versorgungsspannung Merkmalswert CC<br>2.5.4 Signalkontakt | 38<br>39<br>39<br>40<br>41 |
| 2.6 | Gerät in Betrieb nehmen                                                                                                    | 42                         |
| 2.7 | Datenkabel anschließen<br>2.7.1 Twisted-Pair-Ports<br>2.7.2 100/1000-Mbit/s-LWL-Port (optional)<br>2.7.3 WAN-Port (optional)                                                         | 42<br>42<br>43<br>43       |
| 2.8 | Beschriftungsfeld ausfüllen                                                                                                    | 43                         |
| 3   | Grundeinstellungen vornehmen                                                                                                    | 44                         |
| 3.1 | Erste Anmeldung (Passwort-Änderung)                                                                                                    | 44                         |
| 4   | Überwachung der Umgebungslufttemperatur                                                                                                    | 46                         |
| 5   | Wartung, Service                                                                                                    | 47                         |
| 6   | Demontage                                                                                                    | 48                         |
| 6.1 | Gerät demontieren                                                                                                    | 48                         |
| 0.2 |                                                                                                    | 43                         |
| 7   | Technische Daten                                                                                                    | 50                         |
| A   | Weitere Unterstützung                                                                                                    | 65                         |

# **Wichtige Informationen**

**Beachten Sie:** Lesen Sie diese Anweisungen gründlich durch und machen Sie sich mit dem Gerät vertraut, bevor Sie es installieren, in Betrieb nehmen oder warten. Die folgenden Hinweise können an verschiedenen Stellen in dieser Dokumentation enthalten oder auf dem Gerät zu lesen sein. Die Hinweise warnen vor möglichen Gefahren oder machen auf Informationen aufmerksam, die Vorgänge erläutern beziehungsweise vereinfachen.

# Symbolerklärung

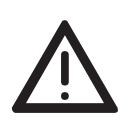

Dies ist ein allgemeines Warnsymbol. Es macht Sie auf mögliche Verletzungsgefahren aufmerksam. Beachten Sie alle unter diesem Symbol aufgeführten Hinweise, um Verletzungen oder Unfälle mit Todesfolge zu vermeiden.

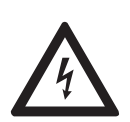

Wird dieses Symbol zusätzlich zu einem Sicherheitshinweis des Typs "Gefahr" oder "Warnung" angezeigt, bedeutet das, dass die Gefahr eines elektrischen Schlages besteht und das Nichtbeachten der Anweisungen unweigerlich Verletzung zur Folge hat.

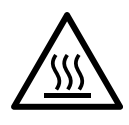

Dieses Symbol deutet auf die Gefahren durch heiße Oberflächen am Gerät hin. In Verbindung mit Sicherheitshinweisen hat das Nichtbeachten der Anweisungen unweigerlich Verletzungen zur Folge.

# **GEFAHR**

**GEFAHR** macht auf eine unmittelbar gefährliche Situation aufmerksam, die bei Nichtbeachtung **unweigerlich** einen schweren oder tödlichen Unfall zur Folge hat.

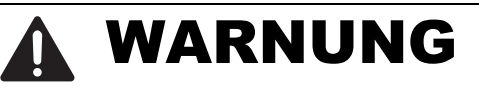

**WARNUNG** verweist auf eine mögliche Gefahr, die – wenn sie nicht vermieden wird – Tod oder schwere Verletzungen **zur Folge haben kann**.

# VORSICHT

**VORSICHT** verweist auf eine mögliche Gefahr, die – wenn sie nicht vermieden wird – leichte Verletzungen **zur Folge haben kann**.

# HINWEIS

**HINWEIS** gibt Auskunft über Vorgehensweisen, bei denen keine Verletzungen drohen.

# Sicherheitshinweise

# WARNUNG

#### UNKONTROLLIERTE MASCHINENBEWEGUNGEN

Um unkontrollierte Maschinenbewegungen aufgrund von Datenverlust zu vermeiden, konfigurieren Sie alle Geräte zur Datenübertragung individuell. Nehmen Sie eine Maschine, die mittels Datenübertragung gesteuert wird, erst in Betrieb, wenn Sie alle Geräte zur Datenübertragung vollständig konfiguriert haben.

Das Nichtbeachten dieser Anweisung kann zu Tod, schwerer Körperverletzung oder Materialschäden führen.

#### Allgemeine Sicherheitsvorschriften

Sie betreiben dieses Gerät mit Elektrizität. Der unsachgemäße Gebrauch dieses Gerätes birgt das Risiko von Personen- oder Sachschaden. Der einwandfreie und sichere Betrieb dieses Gerätes setzt sachgemäßen Transport, fachgerechte Lagerung und Montage sowie sorgfältige Bedienung und Instandhaltung voraus.

- □ Lesen Sie vor dem Anschließen jedweder Kabel diese Dokumentation, die Sicherheitshinweise und Warnungen.
- □ Nehmen Sie ausschließlich unbeschädigte Teile in Betrieb.
- Das Gerät beinhaltet keine Servicebauteile. Bei Funktionsstörungen oder Beschädigungen schalten Sie die Versorgungsspannung ab und senden das Gerät zur Überprüfung an Hirschmann.

#### Bestimmungsgemäßer Gebrauch

- Verwenden Sie das Produkt ausschließlich f
  ür die Anwendungsf
  älle, welche die Hirschmann-Produktinformationen einschließlich dieses Handbuches beschreiben.
- Betreiben Sie das Produkt ausschließlich innerhalb der technischen Spezifikationen.

Siehe "Technische Daten" auf Seite 50.

□ Verbinden Sie das Produkt ausschließlich mit Komponenten, die den Anforderungen des jeweiligen Anwendungsfalles genügen.

# Anforderungen an den Installationsort

Wenn Sie das Gerät an eine Spannungsversorgung anschließen, die NICHT den Anforderungen an Limited Power Source, NEC Class 2 oder PS2 gemäß IEC/EN 62368-1 entspricht und NICHT auf 100 W Ausgangsleistung begrenzt ist, muss das Gerät in einen Schaltschrank oder in eine andere Brandschutzumhüllung eingebaut werden.

Die Brandschutzumhüllung kann aus Metall oder aus Kunststoff mit Brandschutzeigenschaften von mindestens V-1 gemäß IEC 60695-11-10 bestehen. Bodenöffnungen dürfen 2 mm Durchmesser **NICHT** überschreiten.

 Ausschließlich f
ür Ger
ätevarianten mit Versorgungsspannung Merkmalswert K9 oder KK:

Installieren Sie dieses Gerät ausschließlich in einem Schaltschrank oder in einer Betriebsstätte mit beschränktem Zutritt, zu der lediglich Instandhaltungspersonal Zugang hat.

# Zugentlastung

**Anmerkung:** Bei unzureichender Zugentlastung besteht potenziell die Gefahr von Torsion, Kontaktproblemen und schleichenden Unterbrechungen.

- □ Entlasten Sie Anschluss- und Verbindungsstellen von Kabeln und Leitungen von mechanischer Beanspruchung.
- Gestalten Sie Zugentlastungsmittel derart, dass diese dabei unterstützen, jegliche durch Fremdeinwirkung oder Eigengewicht verursachte mechanische Beschädigung der Kabel, Leitungen oder Leiter zu vermeiden.
- Um Schäden an Geräte-Anschlüssen, Steckverbindern und Kabeln vorzubeugen, beachten Sie die Hinweise zur fachgerechten Installation gemäß DIN VDE 0100-520:2013-06, Abschnitte 522.6, 522.7 und 522.13.

# Gerätegehäuse

Das Öffnen des Gehäuses bleibt ausschließlich den vom Hersteller autorisierten Technikern vorbehalten.

- Stecken Sie niemals spitze Gegenstände (schmale Schraubendreher, Drähte oder Ähnliches) in das Innere des Gerätes oder in die Anschlussklemmen für elektrische Leiter. Berühren Sie die Anschlussklemmen nicht.
- □ Halten Sie die Lüftungsschlitze frei, sodass die Luft frei zirkuliert. Siehe "Auf die Hutschiene montieren" auf Seite 36.
- □ Montieren Sie das Gerät in aufrechter Position.
- Bei Umgebungslufttemperaturen > +60 °C:
   Heiße Oberflächen auf dem Gerätegehäuse sind möglich. Vermeiden Sie, das Gerät während des Betriebs zu berühren.

## Anforderungen an die Qualifikation des Personals

Setzen Sie ausschließlich qualifiziertes Personal f
ür Arbeiten am Ger
ät ein.

Qualifiziertes Personal zeichnet sich durch folgende Punkte aus:

- Das qualifizierte Personal hat eine angemessene Ausbildung. Die Ausbildung sowie die praktischen Kenntnisse und Erfahrungen bilden seine Qualifikation. Diese ist die Voraussetzung, um Stromkreise, Geräte und Systeme gemäß den aktuellen Standards der Sicherheitstechnik anzuschließen, zu erden und zu kennzeichnen.
- Das qualifizierte Personal ist sich der Gefahren bewusst, die bei seiner Arbeit bestehen.
- Das qualifizierte Personal kennt angemessene Maßnahmen gegen diese Gefahren, um das Risiko für sich und andere Personen zu verringern.
- Das qualifizierte Personal bildet sich regelmäßig weiter.

#### Nationale und internationale Sicherheitsvorschriften

□ Achten Sie auf die Übereinstimmung der elektrischen Installation mit lokalen oder nationalen Sicherheitsvorschriften.

# Erden

Die Erdung des Gerätes erfolgt über einen eigenen Erdungsanschluss am Gerät.

- □ Erden Sie das Gerät, bevor Sie weitere Kabel anschließen.
- □ Trennen Sie die Erdung von allen Kabeln zuletzt.

#### Schirmungsmasse

Der Gesamtschirm eines angeschlossenen, geschirmten Twisted-Pair-Kabels ist elektrisch leitend mit dem Erdungsanschluss an der Frontblende verbunden.

□ Achten Sie beim Anschließen eines Kabelsegmentes mit kontaktiertem Schirmungsgeflecht auf mögliche Erdschleifen.

#### Voraussetzungen f ür das Anschließen elektrischer Leiter

□ Stellen Sie vor **jedem** Anschließen der elektrischen Leiter sicher, dass die genannten Voraussetzungen erfüllt sind.

Alle folgenden Voraussetzungen sind erfüllt:

- Die elektrischen Leiter sind spannungsfrei.
- Die verwendeten Kabel sind f
  ür den Temperaturbereich des Anwendungsfalles zugelassen.
- Ausschließlich für Gerätevarianten mit Versorgungsspannung Merkmalswert CC: Die geschaltete Spannung entspricht den Anforderungen an eine Sicherheitskleinspannung (Safety Extra-low Voltage, SELV) gemäß IEC 60950-1 oder ES1 gemäß IEC/ EN 62368-1.

 Tab. 1:
 Allgemeine Voraussetzungen f
 ür das Anschließen elektrischer Leiter

## Voraussetzungen f ür das Anschließen des Signalkontaktes

Alle folgenden Voraussetzungen sind erfüllt:

- Die geschaltete Spannung entspricht den Anforderungen an eine Sicherheitskleinspannung (Safety Extra-low Voltage, SELV) gemäß IEC 60950-1 oder ES1 gemäß IEC/ EN 62368-1.
- Die geschaltete Spannung ist durch eine Strombegrenzung oder eine Sicherung begrenzt. Beachten Sie die elektrischen Grenzwerte für den Signalkontakt. Siehe "Allgemeine technische Daten" auf Seite 50.

Tab. 2:Voraussetzungen für das Anschließen des Signalkontaktes

## Voraussetzungen f ür das Anschließen der Versorgungsspannung

| Gerätevariante | Voraussetzungen                                                                                                    |
|----------------|----------------------------------------------------------------------------------------------------|
| Alle Varianten | <ul> <li>Alle folgenden Voraussetzungen sind erfüllt:</li> <li>Die Versorgungsspannung entspricht der auf dem Typschild des Gerätes angegebenen Spannung.</li> <li>Die Spannungsversorgung entspricht der<br/>Überspannungskategorie I oder II.</li> <li>Die Spannungsversorgung besitzt eine leicht zugängliche Trennvorrichtung (beispielsweise einen Schalter oder eine Steckeinrichtung). Diese Trennvorrichtung ist eindeutig gekennzeichnet. So ist im Notfall klar, welche Trennvorrichtung zu welchem Spannungsversorgungskabel gehört.</li> <li>Der Leiterquerschnitt des Erdungsleiters ist gleich groß oder größer als der Leiterquerschnitt der Spannungsversorgungskabel.</li> <li>Relevant für Nordamerika:<br/>Die Spannungsversorgungskabel eignen sich für Umgebungslufttemperaturen bis mindestens +75 °C. Die Adern der Spannungsversorgungskabel bestehen aus Kupferdraht.</li> </ul> |
|                |                                                                                                    |

Tab. 3:Voraussetzungen für das Anschließen der Versorgungsspannung

| Gerätevariante                                                        | Voraussetzungen                                                                                                    |  |  |  |  |  |  |  |
|-----------------------------------------------------------------------|----------------------------------------------------------------------------------------------------|--|--|--|--|--|--|--|
| Ausschließlich für<br>Gerätevarianten mit<br>Versorgungsspan-<br>nung | Wenn Sie 2 unabhängige Spannungsquellen anschließen, stellen Sie<br>t sicher, dass der Minuspol der Spannungsquellen geerdet ist. Das Nichtbe-<br>achten dieser Anweisung kann zu Materialschäden führen.                                                                                                    |  |  |  |  |  |  |  |
| Merkmalswert CC:                                                      | Der Leiterquerschnitt der Versorgungsleitung am Eingang beträgt mindes-<br>tens 1 mm <sup>2</sup> (Nordamerika: AWG16).                                                                                                    |  |  |  |  |  |  |  |
|                                                                       | Folgende Voraussetzungen sind alternativ erfüllt:                                                                                                    |  |  |  |  |  |  |  |
|                                                                       | Alternative 1 Relevant für Nordamerika:<br>Die Spannungsversorgung entspricht den Anforde-<br>rungen gemäß NEC Class 2.                                                                                                    |  |  |  |  |  |  |  |
|                                                                       | <ul> <li>Alternative 2</li> <li>Alle folgenden Voraussetzungen sind erfüllt:</li> <li>Die Spannungsversorgung entspricht den Anforderungen an eine Sicherheitskleinspannung (Safety Extra-low Voltage, SELV) gemäß IEC 60950-1 oder ES1 gemäß IEC/EN 62368-1.</li> <li>Eine für Gleichspannung geeignete Vorsicherung befindet sich im Plusleiter der Spannungsversorgung.<br/>Der Minusleiter liegt auf Erdpotential. Andernfalls befindet sich auch im Minusleiter eine Vorsicherung.<br/>Zu den Eigenschaften dieser Vorsicherung: Siehe "Allgemeine technische Daten" auf Seite 50.</li> </ul> |  |  |  |  |  |  |  |
| Ausschließlich für<br>Gerätevarianten mit<br>Versorgungsspan-         | <ul> <li>Alle folgenden Voraussetzungen sind erfüllt:</li> <li>Bei Geräten, die an ein IT-Spannungsversorgungssystem angeschlossen sind, muss eine Trennvorrichtung beide Pole der Spannungsversorgung trennen <sup>a</sup></li> </ul>                                                                                                    |  |  |  |  |  |  |  |
| Merkmalswert K9<br>oder KK:                                           | <ul> <li>Bei Versorgung mit Gleichspannung (DC):<br/>Eine für Gleichspannung geeignete Vorsicherung befindet sich im<br/>Plusleiter der Spannungsversorgung.<br/>Der Minusleiter liegt auf Erdpotential. Andernfalls befindet sich auch im<br/>Minusleiter eine Vorsicherung.<br/>Zu den Eigenschaften dieser Vorsicherung:<br/>Siehe "Allgemeine technische Daten" auf Seite 50.</li> <li>Bei Versorgung mit Wechselspannung (AC):</li> </ul>                                                                                                    |  |  |  |  |  |  |  |
|                                                                       | <ul> <li>Eine Vorsicherung befindet sich im Außenleiter der Spannungsversor-<br/>gung.</li> <li>Der Neutralleiter liegt auf Erdpotential. Andernfalls befindet sich auch<br/>im Neutralleiter eine Vorsicherung.</li> <li>Zu den Eigenschaften dieser Vorsicherung:<br/>Siehe "Allgemeine technische Daten" auf Seite 50.</li> <li>Der Leiterquerschnitt des Spannungsversorgungskabels am Versor-<br/>gungsspannungseingang beträgt mindestens 0,75 mm<sup>2</sup> (Nordamerika:<br/>AWG18).</li> </ul>                                                                                           |  |  |  |  |  |  |  |

Tab. 3:Voraussetzungen f
ür das Anschließen der Versorgungsspannung

a. IT-Spannungsversorgungssystem entsprechend der Norm UL 60950-1

#### Versorgungsspannung

Die Versorgungsspannung ist ausschließlich über Schutzbauelemente mit dem Gerätegehäuse verbunden.

#### Anweisungen f ür die Verwendung in explosionsgef ährdeten Bereichen

Anmerkung: Die folgenden Informationen gelten ausschließlich für Gerätevarianten ohne WAN-Ports.

Siehe "Gerätename und Produktcode" auf Seite 23.

GEEIGNET FÜR DIE VERWENDUNG IN EXPLOSIONSGEFÄHRDE-TEN BEREICHEN DER CLASS I, DIVISION 2, GROUPS A, B, C UND D ODER NUR IN NICHT EXPLOSIONSGEFÄHRDETEN BEREICHEN.

WARNUNG - EXPLOSIONSGEFAHR - TRENNEN SIE DAS GERÄT AUSSCHLIESSLICH DANN VON SEINEN ANSCHLÜSSEN AB, WENN DAS SYSTEM SPANNUNGSFREI GESCHALTET WURDE ODER SICH IN EINEM BEREICH OHNE ENTFLAMMBARE KONZENTRATIONEN BEFINDET.

WARNUNG - EXPLOSIONSGEFAHR - DAS ERSETZEN JEGLICHER BAUTEILE KANN DIE EIGNUNG FÜR CLASS I, DIVISION 2 BEEIN-TRÄCHTIGEN.

Bei USB und Relais: Installieren Sie diese entsprechend der Kontrollzeichnung 000172287DNR.

**Avertissement** - Risque d'explosion - Ne pas débrancher tant que le circuit est sous tension à moins que l'emplacement soit connu pour ne contenir aucune concentration de gaz inflammable.

**Avertissement** - Risque d'explosion - La substitution de tout composant peut rendre ce matériel incompatible pour une utilisation en classe I, division 2.

| Normale<br>explosionUSB-Anschluss:<br>Geräte mit Parametern für<br>Parameter des USB-Gerät $V_{oc} = 5.5 \vee$ $V_{oc} = 5.5 \vee$ $I_{sc} = 1.2$ $C_a = 10 \mu$ F $L_a = 10$ Für die Verwendung mit H<br>Class I Division 2 Hazardu<br>gekennzeichnet sind, wie<br>Nachfolgetypen.Relaiskontakte:<br>Geräte mit Parametern für<br>Die Polarität ist nicht releve<br>Die Relaisklemmen hänge<br>Parametern ab: $V_i = 30 \vee$ $I_i = 90 \text{ m}$<br>$C_i = 2 \text{ nF}$ $L_i = 1 \mu$ HBetriebsspannung Typ C:<br>Betriebsspannung Typ K:<br>(siehe Merkmalswert Bet<br>am Gerät)Temperaturcode: T4<br>Umgebungstemperatur:<br>Ta: 0° C bis +60° C für<br>Ta: -40° C bis +70° C für<br>(siehe Merkmalswert Tem<br>am Gerät) | er Standort, nicht<br>onsgefährdeter Bereich, nicht<br>onsfähige Atmosphäre | USB<br>Relais | Explosionsfähige<br>Atmosphäre<br>Class I, Division 2<br>Groups A, B, C, D<br>Hazardous Location<br>EAGLE20/30 |
|----------------------------------------------------------------------------------------------------|-----------------------------------------------------------------------------|---------------|----------------------------------------------------------------------------------------------------|
| Kontrollzeichnung für die Ge                                                                                                    | rätetypen EAGLE20/30 gemäß Class I D                                        | ivision 2     | 2 Hazardous Locations                                                                                          |
| Version 2                                                                                                    | Dok. Nr.: 000172287DNR                                                      |               | Seite 1 von 2                                                                                                  |

| Für den Einsatz in expl<br>Groups A. B. C. D:                 | osionsgefährdeten Bereichen Class I Divisior                                                                  | <u>12</u>             |
|---------------------------------------------------------------|----------------------------------------------------------------------------------------------------|-----------------------|
| Nur für die Gerätetyper<br>gesondert gekennzeich              | n EAGLE20/30 zugelassen, die mit folgender A<br>nnet sind: "FOR USE IN HAZARDOUS LOCAT                        | Aufschrift<br>IONS"   |
| Nicht zündfähige Feldv<br>NFPA 70, Paragraph 50               | erdrahtungen müssen nach National Electric<br>1 erfolgen.                                                     | al Code (NEC),        |
| Der Schutzleiter muss i<br>wie die Zuleitungen bes            | mindestens denselben Leitungsquerschnitt (<br>sitzen.                                                         | mm² oder AWG)         |
| WARNUNG – EXPLOSI<br>KANN DIE EIGNUNG FÜ<br>EXPLOSIONSGEFÄHRI | ONSGEFAHR – DAS ERSETZEN JEGLICHER<br>ÜR EXPLOSIONSGEFÄHRDETE BEREICHE O<br>DETE ATMOSPHÄREN BEEINTRÄCHTIGEN. | BAUTEILE<br>DER       |
| WARNUNG – EXPLOSI<br>WENN DAS SYSTEM SI<br>EINEM NICHT EXPLOS | ONSGEFAHR – TRENNEN SIE GERÄTE NUR<br>PANNUNGSFREI GESCHALTET WURDE ODE<br>IONSGEFÄHRDETEN BEREICH BEFINDET.  | DANN AB,<br>R SICH IN |
|                                                               |                                                                                                    |                       |
|                                                               |                                                                                                    |                       |
|                                                               |                                                                                                    |                       |
|                                                               |                                                                                                    |                       |
|                                                               |                                                                                                    |                       |
|                                                               |                                                                                                    |                       |
|                                                               |                                                                                                    |                       |
|                                                               |                                                                                                    |                       |
|                                                               |                                                                                                    |                       |
| Kontrollzeichnung für die Co                                  | rätetunen FACI F20/30 gemäß Class 1 Division                                                                  | 2 Hazardous Locations |
| Version 2                                                     | Dok. Nr.: 000172287DNR                                                                                        | Seite 2 von 2         |
|                                                               |                                                                                                    | 1                     |

## CE-Kennzeichnung

Entsprechend gekennzeichnete Geräte stimmen mit den Vorschriften der folgenden Europäischen Richtlinie(n) überein:

| Gerätevariante                                                                                   | Richtlinie                                                                                                    |
|--------------------------------------------------------------------------------------------------|----------------------------------------------------------------------------------------------------|
| Alle Varianten                                                                                   | <b>2011/65/EU und 2015/863/EU (RoHS)</b><br>Richtlinie des Europäischen Parlamentes und des Rates zur<br>Beschränkung der Verwendung bestimmter gefährlicher Stoffe<br>in Elektro- und Elektronikgeräten.                                                                  |
| Alle Varianten                                                                                   | <b>2014/30/EU (EMV)</b><br>Richtlinie des Europäischen Parlaments und des Rates zur<br>Harmonisierung der Rechtsvorschriften der Mitgliedstaaten<br>über die elektromagnetische Verträglichkeit.                                                                           |
| Ausschließlich für Gerätevari-<br>anten mit Versorgungsspan-<br>nung Merkmalswert K9<br>oder KK: | <b>2014/35/EU</b><br>Richtlinie des Europäischen Parlaments und des Rates zur<br>Harmonisierung der Rechtsvorschriften der Mitgliedstaaten<br>über die Bereitstellung elektrischer Betriebsmittel zur Verwen-<br>dung innerhalb bestimmter Spannungsgrenzen auf dem Markt. |

Die EU-Konformitätserklärung wird gemäß den oben genannten EU-Richtlinie(n) für die zuständigen Behörden zur Verfügung gehalten bei:

Hirschmann Automation and Control GmbH Stuttgarter Str. 45-51 72654 Neckartenzlingen Deutschland

Sie finden die EU-Konformitätserklärung als PDF-Datei zum Download im Internet unter: https://www.doc.hirschmann.com/certificates.html

Das Produkt ist einsetzbar im Industriebereich.

- Störfestigkeit: EN 61000-6-2
- Störaussendung: EN 55032
- Sicherheit: EN 62368-1

Nähere Informationen zu technischen Normen finden Sie hier: "Technische Daten" auf Seite 50

Voraussetzung für die Einhaltung der EMV-Grenzwerte ist die strikte Einhaltung der in dieser Beschreibung und Betriebsanleitung angegebenen Aufbaurichtlinien.

Das Anschließen der SHDSL-Ports DSL1 und DSL2 an das öffentliche Telekommunikationssystem ist unzulässig. Der SHDSL-Port dient ausschließlich für direkte Datenverbindungen zwischen SHDSL-fähigen Geräten. **Warnung!** Dies ist eine Einrichtung der Klasse A. Diese Einrichtung kann im Wohnbereich Funkstörungen verursachen; in diesem Fall kann vom Betreiber verlangt werden, angemessene Maßnahmen durchzuführen.

#### UKCA-Kennzeichnung

Entsprechend gekennzeichnete Geräte stimmen mit den folgenden UK-Vorschriften überein:

| Gerätevariante                                                                                   | Richtlinie                                                                                                    |
|--------------------------------------------------------------------------------------------------|----------------------------------------------------------------------------------------------------|
| Alle Varianten                                                                                   | <b>S.I. 2012 No. 3032</b><br>Restriction of the Use of Certain Hazardous Substances in<br>Electrical and Electronical Equipment Regulations |
| Alle Varianten                                                                                   | S.I. 2016 No. 1091<br>Electromagnetic Compatibility Regulations 2016                                                                        |
| Ausschließlich für Gerätevari-<br>anten mit Versorgungsspan-<br>nung Merkmalswert K9<br>oder KK: | <b>S.I. 2016 No. 1101</b><br>Electrical Equipment (Safety) Regulations 2016                                                                 |

# UK CA

Die UKCA-Konformitätserklärung wird für die zuständigen Behörden zur Verfügung gehalten bei:

Hirschmann Automation and Control GmbH Stuttgarter Str. 45-51 72654 Neckartenzlingen Deutschland

Sie finden die UKCA-Konformitätserklärung als PDF-Datei zum Download im Internet unter: https://www.doc.hirschmann.com/certificates.html

Das Produkt ist einsetzbar im Industriebereich.

- Störfestigkeit: EN 61000-6-2
- Störaussendung: EN 55032
- Sicherheit: EN 62368-1

Nähere Informationen zu technischen Normen finden Sie hier: "Technische Daten" auf Seite 50

Voraussetzung für die Einhaltung der EMV-Grenzwerte ist die strikte Einhaltung der in dieser Beschreibung und Betriebsanleitung angegebenen Aufbaurichtlinien. Das Anschließen der SHDSL-Ports DSL1 und DSL2 an das öffentliche Telekommunikationssystem ist unzulässig. Der SHDSL-Port dient ausschließlich für direkte Datenverbindungen zwischen SHDSL-fähigen Geräten.

**Warnung!** Dies ist eine Einrichtung der Klasse A. Diese Einrichtung kann im Wohnbereich Funkstörungen verursachen; in diesem Fall kann vom Betreiber verlangt werden, angemessene Maßnahmen durchzuführen.

## LED- oder Laser-Komponenten

LED- oder LASER-Komponenten gemäß IEC 60825-1 (2014): LASER KLASSE 1 - CLASS 1 LASER PRODUCT. LICHT EMITTIERENDE DIODE KLASSE 1 - CLASS 1 LED PRODUCT

## FCC-Hinweis

Hersteller-Konformitätserklärung 47 CFR § 2.1077 Compliance Information

EAGLE20/30

#### **U.S. Contact Information**

Belden – St. Louis 1 N. Brentwood Blvd. 15th Floor St. Louis, Missouri 63105, United States Phone: 314.854.8000

Dieses Gerät entspricht Teil 15 der FCC-Vorschriften. Das Funktionieren ist abhängig von den zwei folgenden Bedingungen: (1) Dieses Gerät darf keine schädlichen Störungen verursachen, und (2) dieses Gerät muss jede empfangene Störung akzeptieren, einschließlich der Störungen, die unerwünschtes Funktionieren bewirken könnten.

**Anmerkung:** Es wurde nach entsprechender Prüfung festgestellt, dass dieses Gerät den Anforderungen an ein Digitalgerät der Klasse A gemäß Teil 15 der FCC-Vorschriften entspricht. Diese Anforderungen sind darauf ausgelegt, einen angemessenen Schutz gegen Funkstörungen zu bieten, wenn das Gerät im gewerblichen Bereich eingesetzt wird. Das Gerät erzeugt und verwendet Hochfrequenzen und kann diese auch ausstrahlen. Wenn es nicht entsprechend dieser Betriebsanleitung installiert und benutzt wird, kann es Störungen des Funkverkehrs verursachen. Der Betrieb dieses Gerätes in einem Wohnbereich kann ebenfalls Funkstörungen verursachen; der Benutzer ist in diesem Fall verpflichtet, Funkstörungen auf seine Kosten zu beseitigen.

## Recycling-Hinweis

Dieses Gerät ist nach seiner Verwendung entsprechend den aktuellen Entsorgungsvorschriften Ihres Landkreises, Landes und Staates als Elektronikschrott einer geordneten Entsorgung zuzuführen.

# Über dieses Handbuch

Das Dokument "Anwender-Handbuch Installation" enthält eine Gerätebeschreibung, Sicherheitshinweise, Anzeigebeschreibung und weitere Informationen, die Sie zur Installation des Gerätes benötigen, bevor Sie mit der Konfiguration des Gerätes beginnen.

# Legende

Die in diesem Handbuch verwendeten Symbole haben folgende Bedeutungen:

Aufzählung
 Arbeitsschritt

Zwischenüberschrift

# 1 Beschreibung

# **1.1 Allgemeine Beschreibung des Gerätes**

Sie haben die Wahl aus einer Vielzahl von Varianten. Sie haben die Möglichkeit, sich Ihr Gerät nach unterschiedlichen Kriterien individuell zusammenzustellen:

- Anzahl der Ports
- Übertragungsgeschwindigkeit
- Art der Steckverbinder
- Temperaturbereich
- Versorgungsspannungsbereich
- Zulassungen

Das Gerät ist konzipiert für die speziellen Anforderungen der industriellen Automatisierung. Das Gerät erfüllt die relevanten Industriestandards, bietet eine sehr hohe Betriebssicherheit auch unter extremen Bedingungen, langjährige Verfügbarkeit und Flexibilität.

Die Geräte ermöglichen den Aufbau von geswitchten und gerouteten Industrial-Ethernet-Netzen nach der Norm IEEE 802.3. Das Gerät arbeitet ohne Lüfter.

Die Montage der Geräte erfolgt durch Aufrasten auf eine Hutschiene.

Sie verfügen über komfortable Möglichkeiten für das Geräte-Management. Verwalten Sie Ihre Geräte über:

- Web-Browser
- SSH
- ► HiView (Software zur Inbetriebnahme des Gerätes)
- Netzmanagement-Software (beispielsweise Industrial HiVision) Die Netzmanagement-Software Industrial HiVision bietet Ihnen Möglichkeiten zur komfortablen Konfiguration und Überwachung. Weitere Informationen finden Sie im Internet auf den Hirschmann-Produktseiten: http://www.hirschmann.com/de/QR/INET-Industrial-HiVision
- V.24-Schnittstelle (lokal am Gerät)

Das Gerät bietet Ihnen einen großen Funktionsumfang, über den Sie die Handbücher zu der Betriebssoftware informieren. Sie finden diese Handbücher als PDF-Dateien zum Download im Internet unter https:// www.doc.hirschmann.com

Die Hirschmann-Netzkomponenten helfen Ihnen, eine durchgängige Kommunikation über alle Ebenen des Unternehmens hinweg zu führen.

# **1.2 Gerätename und Produktcode**

Der Gerätename entspricht dem Produktcode. Der Produktcode setzt sich zusammen aus Merkmalen mit festgelegten Positionen. Die Merkmalswerte stehen für bestimmte Produkteigenschaften.

Sie haben zahlreiche Möglichkeiten, die Merkmale des Gerätes zu kombinieren. Die möglichen Kombinationen können Sie mit dem Konfigurator ermitteln, der Ihnen im Belden-Online-Katalog https://catalog.belden.com auf der Webseite des Gerätes zur Verfügung steht.

| Position | Produkteigenschaft                   | Merk-<br>malswert                                   | Beschreibung                                                                                                    |  |  |  |  |
|----------|--------------------------------------|-----------------------------------------------------|----------------------------------------------------------------------------------------------------|--|--|--|--|
| 1 7      | Gerät                                | EAGLE20                                             | Router ohne Gigabit-Ports                                                                                                    |  |  |  |  |
|          |                                      | EAGLE30                                             | Router mit Gigabit-Ports                                                                                                    |  |  |  |  |
| 8        | (Bindestrich)                        | _                                                   |                                                                                                    |  |  |  |  |
| 9 10     | Anzahl:<br>Fast-Ethernet-Ports       | 04                                                  | 4 ×                                                                                                    |  |  |  |  |
| 11 12    | Anzahl:                              | 00                                                  | 0 ×                                                                                                    |  |  |  |  |
|          | Gigabit-Ethernet-Ports               | 02                                                  | 2 ×                                                                                                    |  |  |  |  |
| 13 15    | Konfiguration der                    | 206                                                 | 2 × SFP-Schacht                                                                                                    |  |  |  |  |
|          | Uplink-Ports                         | 999                                                 | nicht vorhanden                                                                                                    |  |  |  |  |
| 16 17    | Konfiguration der<br>sonstigen Ports | TT                                                  | Sämtliche sonstige Ports sind RJ45-Buchsen für<br>Twisted-Pair                                                                                       |  |  |  |  |
| 18       | Mobilfunk-Schnittstelle              | 9                                                   | nicht vorhanden                                                                                                    |  |  |  |  |
| 19 20    | WAN-Port                             | 99                                                  | nicht vorhanden                                                                                                    |  |  |  |  |
|          |                                      | H2                                                  | 2 × SHDSL-Port                                                                                                    |  |  |  |  |
| 21       | Temperaturbereich                    | S                                                   | Standard 0 °C +60 °C                                                                                                    |  |  |  |  |
|          |                                      | Т                                                   | Extended -40 °C +70 °C                                                                                                    |  |  |  |  |
|          |                                      | E                                                   | Extended mit Confor40 °C +70 °C mal Coating                                                                                                    |  |  |  |  |
| 22 23    | Versorgungsspannung                  | CC                                                  | 2 × Spannungseingang                                                                                                    |  |  |  |  |
|          |                                      |                                                     | Nennspannungsbereich DC<br>24 V DC 48 V DC                                                                                                    |  |  |  |  |
|          |                                      | K9                                                  | 1 × Spannungseingang                                                                                                    |  |  |  |  |
|          |                                      |                                                     | Nennspannungsbereich AC<br>110 V AC 230 V AC, 50 Hz 60 Hz                                                                                            |  |  |  |  |
|          |                                      |                                                     | Nennspannungsbereich DC<br>60 V DC 250 V DC                                                                                                    |  |  |  |  |
|          |                                      | KK                                                  | 2 × Spannungseingang                                                                                                    |  |  |  |  |
|          |                                      |                                                     | Nennspannungsbereich AC<br>110 V AC 230 V AC, 50 Hz 60 Hz                                                                                            |  |  |  |  |
|          |                                      |                                                     | Nennspannungsbereich DC<br>60 V DC 250 V DC                                                                                                    |  |  |  |  |
| 24 25    | Zulassungen                          | Anmerkur<br>klärungen,<br>ten Übersid<br>Siehe Tabe | <b>Ing:</b> Entnehmen Sie die Zulassungen und Eigener-<br>n, die im Detail auf Ihr Gerät zutreffen, einer separa-<br>sicht.<br>belle 5 auf Seite 24. |  |  |  |  |

Tab. 4: Gerätename und Produktcode

| Anwendungsfall         | Zulassungen und                     | ungen und Merkmalswert <sup>a</sup> |    |    |    |    |    |    |    |    |    |    |    |    |    |            |
|------------------------|-------------------------------------|-------------------------------------|----|----|----|----|----|----|----|----|----|----|----|----|----|------------|
|                        | Eigenerklärungen                    | <b>P9</b>                           | Т9 | ΤY | U9 | UT | UY | UX | V9 | VP | VT | VU | VY | X9 | Y9 | <b>Z</b> 9 |
| Standard-Anwendungen   | CE                                  | Х                                   | Х  | Х  | Х  | Х  | Х  | Х  | Х  | Х  | Х  | Х  | Х  | Х  | Х  | Х          |
|                        | UL 508                              | Х                                   |    | Х  |    | Х  | Х  | Х  |    | Х  | Х  | Х  | Х  | Х  | Х  |            |
|                        | IEC/EN 62368-1                      | Х                                   | Х  | Х  | Х  | Х  | Х  | Х  | Х  | Х  | Х  | Х  | Х  | Х  | Х  | Х          |
|                        | EN 61131-2                          | Х                                   | Х  | Х  | Х  | Х  | Х  | Х  | Х  | Х  | Х  | Х  | Х  | Х  | Х  | Х          |
|                        | FCC                                 | Х                                   | Х  | Х  | Х  | Х  | Х  | Х  | Х  | Х  | Х  | Х  | Х  | Х  | Х  | Х          |
| Öl- und Gasanwendungen | ANSI/UL 121201 –<br>Class I, Div. 2 |                                     |    |    |    |    |    | Х  |    |    |    |    |    | Х  |    |            |
| Substation-Anwendungen | IEC 61850-3                         |                                     |    |    |    |    |    |    | Х  | Х  | Х  | Х  | Х  |    |    |            |
|                        | IEEE 1613                           |                                     |    |    |    |    |    |    | Х  | Х  | Х  | Х  | Х  |    |    |            |
| Marineanwendungen      | DNV GL                              |                                     |    |    | Х  | Х  | Х  | Х  |    |    |    | Х  |    |    |    |            |
| Bahnanwendungen        | EN 50121-4                          |                                     | Х  | Х  |    | Х  |    |    |    |    | Х  |    |    |    |    |            |

Tab. 5: Zuordnung: Anwendungsfälle, Zulassungen und Eigenerklärungen, Merkmalswerte

a. X = Zulassung oder Eigenerklärung ist vorhanden
 (X) = Zulassung oder Eigenerklärung ist in Vorbereitung
 (x) = Zulassung oder Eigenerklärung ist auf Anfrage möglich

24

# 1.3 Geräteansichten

# 1.3.1 Vorderansicht

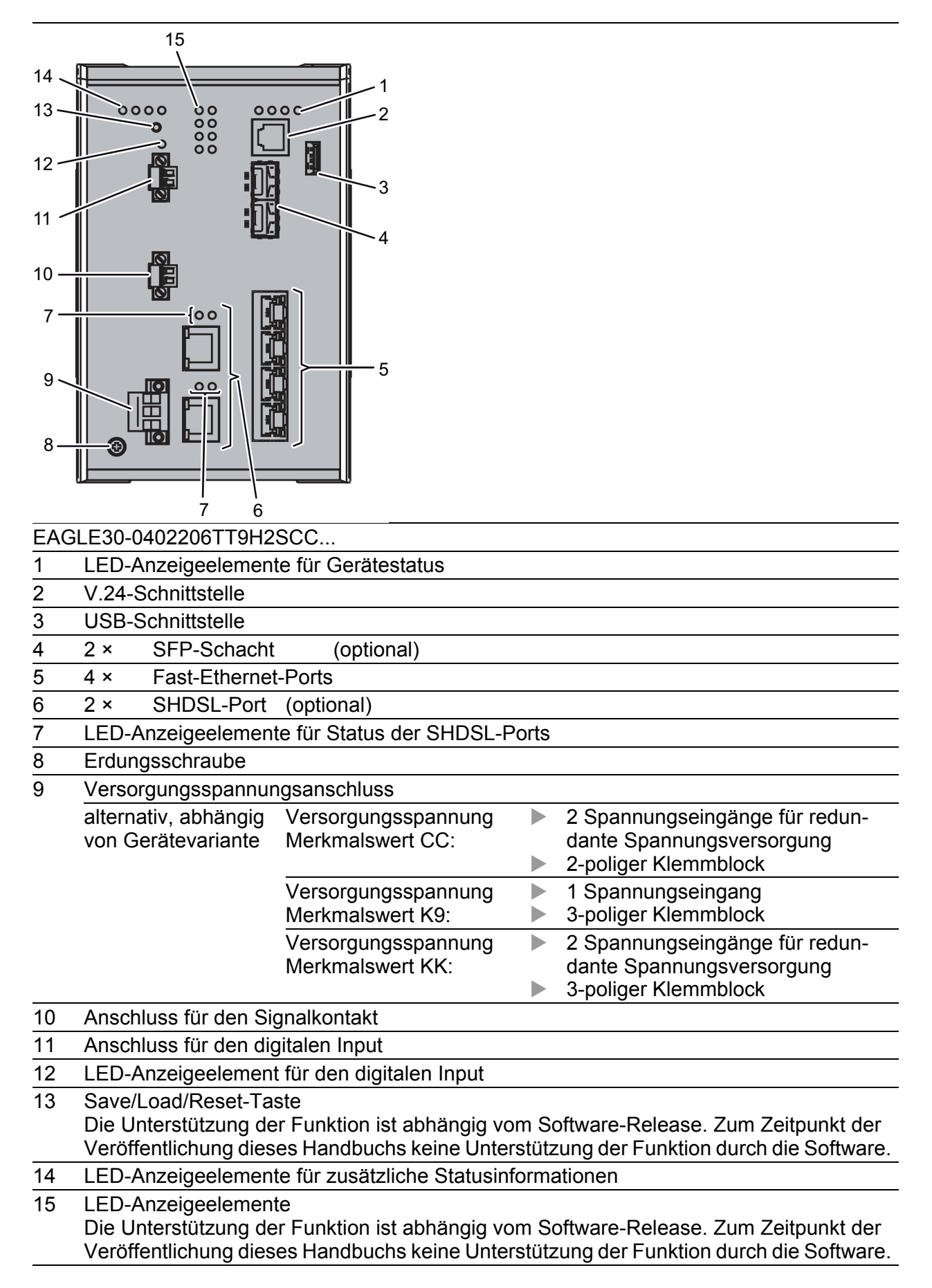

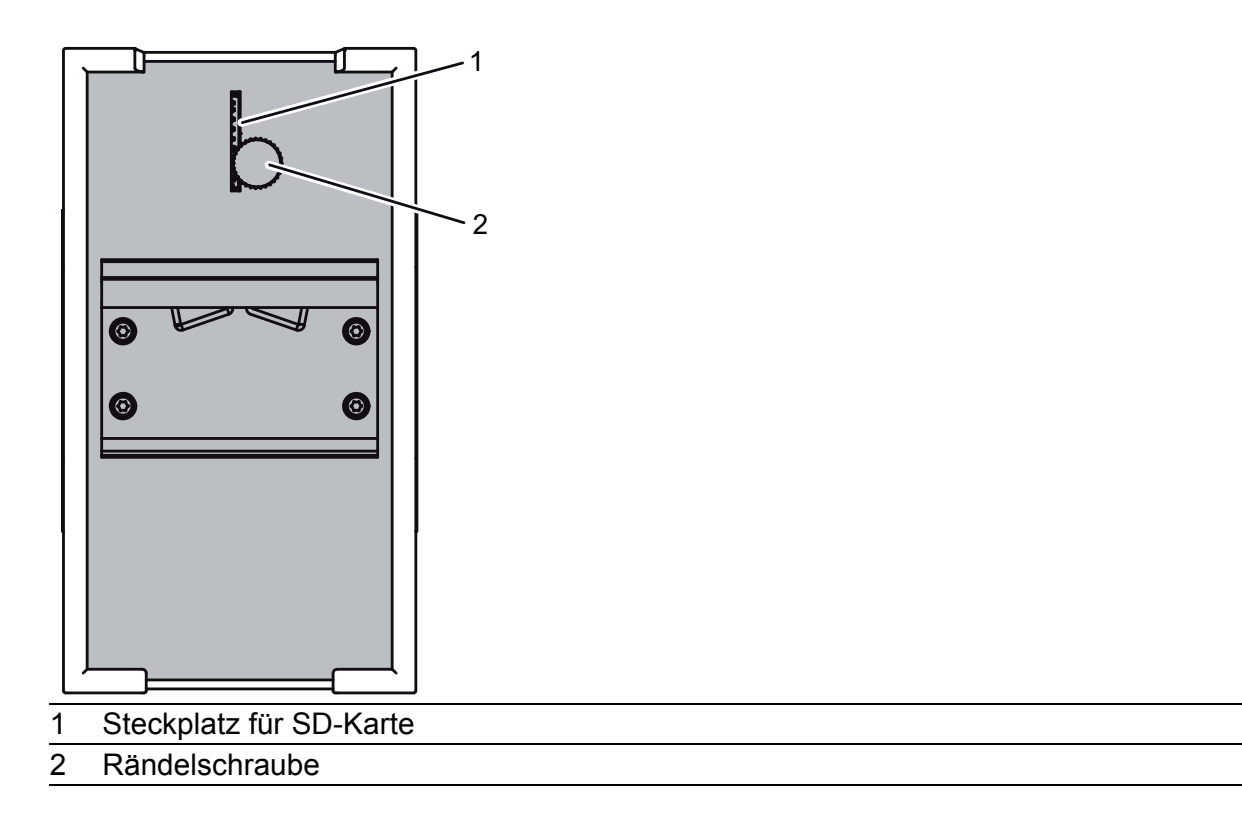

# 1.4 Spannungsversorgung

# 1.4.1 Versorgungsspannung Merkmalswert K9

Zur Spannungsversorgung des Gerätes steht ein 3-poliger Klemmblock zur Verfügung.

Weitere Informationen finden Sie unter "Versorgungsspannung Merkmalswert K9" auf Seite 39.

# 1.4.2 Versorgungsspannung Merkmalswert KK

Zur redundanten Spannungsversorgung des Gerätes stehen zwei 3-polige Klemmblöcke zur Verfügung.

Weitere Informationen finden Sie unter "Versorgungsspannung Merkmalswert KK" auf Seite 26.

#### 1.4.3 Versorgungsspannung Merkmalswert CC

Zur redundanten Spannungsversorgung des Gerätes stehen zwei 2-polige Klemmblöcke zur Verfügung.

Weitere Informationen finden Sie unter "Versorgungsspannung Merkmalswert CC" auf Seite 26.

# 1.5 Ethernet-Ports

An den Geräte-Ports können Sie über Twisted-Pair-Kabel oder Lichtwellenleiter (LWL) Endgeräte oder weitere Segmente anschließen.

Informationen zu Pinbelegungen für das Herstellen von Patch-Kabeln finden Sie hier:

Siehe "10/100-Mbit/s-Twisted-Pair-Port" auf Seite 27.

# 1.5.1 10/100-Mbit/s-Twisted-Pair-Port

Dieser Port ist als RJ45-Buchse ausgeführt.

Der 10/100-Mbit/s-Twisted-Pair-Port bietet Ihnen die Möglichkeit, Netzkomponenten entsprechend der Norm IEEE 802.3 10BASE-T/100BASE-TX anzuschließen.

Dieser Port unterstützt:

- Autonegotiation
- Autopolarity
- Autocrossing (bei eingeschaltetem Autonegotiation)
- 100 Mbit/s halbduplex, 100 Mbit/s vollduplex
- ▶ 10 Mbit/s halbduplex, 10 Mbit/s vollduplex

Lieferzustand: Autonegotiation aktiviert

Das Gehäuse des Ports ist galvanisch mit der Frontblende verbunden.

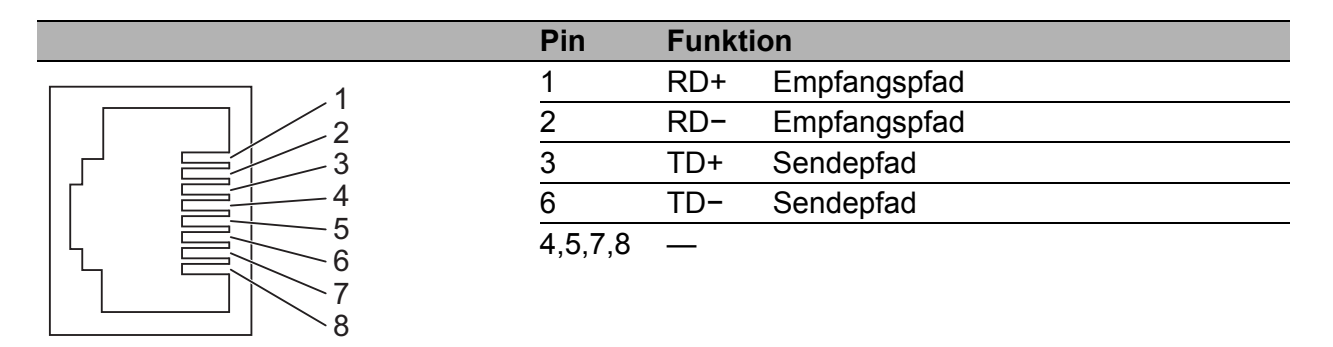

Tab. 6: Pinbelegung 10/100/1000-Mbit/s-Twisted-Pair-Port, RJ45-Buchse, 10/ 100-Mbit/s-Modus

# 1.5.2 100/1000-Mbit/s-LWL-Port (optional)

Dieser Port ist als SFP-Schacht ausgeführt. Der 100/1000-Mbit/s-LWL-Port bietet Ihnen die Möglichkeit, Netzkomponenten entsprechend der Norm IEEE 802.3 100BASE-FX/1000BASE-SX/ 1000BASE-LX anzuschließen.

Dieser Port unterstützt:Vollduplex-Betrieb

# 1.5.3 100/1000-Mbit/s-Twisted-Pair-Port (optional)

**Anmerkung:** Die folgenden Informationen gelten ausschließlich für Geräte-Varianten mit HiSecOS ab Software-Version 01.2.00

Dieser Port ist als SFP-Schacht ausgeführt.

Der 100/1000-Mbit/s-Twisted-Pair-Port bietet Ihnen die Möglichkeit, Netzkomponenten entsprechend der Norm IEEE 802.3 100BASE-TX/ 1000BASE-T anzuschließen.

Dieser Port unterstützt:

- 1000 Mbit/s vollduplex
- 100 Mbit/s vollduplex
- Autonegotiation bei Einsatz eines Gigabit-Ethernet-SFP-Transceivers Lieferzustand:
- 1000 Mbit/s vollduplex bei Einsatz eines Gigabit-Ethernet-SFP-Transceivers
- Autonegotiation aktiviert bei Einsatz eines Gigabit-Ethernet-SFP-Transceivers
- ▶ 100 Mbit/s vollduplex bei Einsatz eines Fast-Ethernet-SFP-Transceivers

# **1.6 WAN-Port (optional)**

**Anmerkung:** Die folgenden Informationen gelten ausschließlich für Gerätevarianten mit WAN-Ports.

Siehe "Gerätename und Produktcode" auf Seite 23.

#### SHDSL-Port

Dieser Port ist als RJ45-Buchse ausgeführt. Der WAN-Port bietet Ihnen die Möglichkeit, Netzkomponenten entsprechend der Norm IEEE 802.3ah anzuschließen.

Dieser Port unterstützt:

- Aggregation von 2 Links innerhalb desselben Ports
- SHDSL (Single Pair High Bit Rate Digital Subscriber Line)

|   | Pin     | Funkt | ion    |
|---|---------|-------|--------|
|   | 1       | tip   | Pair 1 |
|   | 2       | ring  |        |
|   | 4       | tip   | Pair 0 |
| 4 | 5       | ring  | _      |
|   | 3,6,7,8 | —     |        |
|   |         |       |        |

Tab. 7: Pinbelegung SHDSL-Port, RJ45-Buchse

# **1.7** Anzeigeelemente

Nach dem Anlegen der Versorgungsspannung startet die Software und initialisiert das Gerät. Danach führt das Gerät einen Selbsttest durch. Während dieser Aktionen leuchten die unterschiedlichen LEDs auf.

# 1.7.1 Gerätestatus

Diese LEDs geben Auskunft über Zustände, die Auswirkung auf die Funktion des gesamten Gerätes haben.

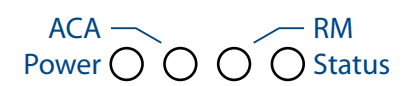

| LED   | Anzeige                                                  | Farbe                                | Aktivität                                 | Bedeutung                                |  |  |
|-------|----------------------------------------------------------|--------------------------------------|-------------------------------------------|------------------------------------------|--|--|
| Power | Versorgungs-                                             | —                                    | keine                                     | Versorgungsspannung zu niedrig           |  |  |
|       | spannung                                                 | gelb                                 | leuchtet                                  | Gerätevarianten mit redundanter Span-    |  |  |
|       |                                                          |                                      |                                           | nungsversorgung:                         |  |  |
|       | blinkt 4 × pro                                           |                                      | Versorgungsspannung 1 oder 2 liegt an     |                                          |  |  |
|       |                                                          | blinkt 4 × pro                       | Software-Aktualisierung läuft. Halten Sie |                                          |  |  |
|       |                                                          |                                      | Periode                                   | die Spannungsversorgung aufrecht.        |  |  |
|       | grün leuchtet Gerätevariar<br>nungsversor<br>Versorgungs | grün le                              | leuchtet                                  | Gerätevarianten mit redundanter Span-    |  |  |
|       |                                                          | nungsversorgung:                     |                                           |                                          |  |  |
|       |                                                          | Versorgungsspannung 1 und 2 liegt an |                                           |                                          |  |  |
|       |                                                          |                                      |                                           | Gerätevarianten mit einfacher Spannungs- |  |  |
|       |                                                          |                                      |                                           | versorgung:                              |  |  |
|       |                                                          |                                      |                                           | Versorgungsspannung liegt an             |  |  |

| LED    | Anzeige               | Farbe | Aktivität                 | Bedeutung                                                                                                    |
|--------|-----------------------|-------|---------------------------|----------------------------------------------------------------------------------------------------|
| Status | Gerätestatus          | _     | keine                     | Gerät startet<br>Gerät ist in keinem betriebsbereiten<br>Zustand                                                                                                    |
|        |                       | grün  | leuchtet                  | Gerät ist betriebsbereit<br>Merkmale sind konfigurierbar                                                                                                    |
|        |                       | rot   | leuchtet                  | Das Gerät meldet einen erkannten Fehler.<br>Siehe "Referenz-Handbuch Grafische<br>Benutzeroberfläche (GUI)", Kapitel<br>"Gerätestatus".                                                                                                    |
|        |                       |       | blinkt 1 × pro<br>Periode | Die beim Gerätestart verwendeten Boot-<br>Parameter weichen von den gespeicherten<br>Boot-Parametern ab.<br>Starten Sie das Gerät erneut.                                                                                                    |
| RM     | Redundanz-<br>Manager | _     | keine                     | Die Unterstützung der Funktion ist abhän-<br>gig vom Software-Release. Zum Zeitpunkt<br>der Veröffentlichung dieses Handbuchs<br>keine Unterstützung der Funktion durch die<br>Software.                                                                  |
| ACA    | Speichermedium        | _     | keine                     | kein ACA gesteckt                                                                                                    |
|        | ACA31                 | grün  | leuchtet                  | Speichermedium ACA gesteckt                                                                                                    |
|        | ACA22                 |       | blinkt 3 × pro<br>Periode | Gerät schreibt auf/liest vom<br>Speichermedium                                                                                                    |
|        |                       | gelb  | leuchtet                  | Speichermedium ACA außer Funktion<br>Prüfen Sie das Format des Dateisystems<br>Siehe "SD-Karten-Schnittstelle" auf<br>Seite 33.<br>Deaktivieren Sie beim ACA31 den Schreib-<br>schutz, indem Sie die Verriegelung in Rich-<br>tung der Kontakte schieben. |

# **1.7.2 Digitaler Input (optional)**

**Anmerkung:** Ausschließlich für Versorgungsspannung mit folgenden Merkmalswerten:

- ► CC
- ► K9

# LED Aktivität IN Die Unterstützung der Funktion ist abhängig vom Software-Release. Zum Zeitpunkt der Veröffentlichung dieses Handbuchs keine Unterstützung der Funktion durch die Software.

# 1.7.3 Port-Status

# Ethernet-Ports

Diese LEDs zeigen portbezogene Informationen an. Während der Bootphase zeigen sie den Status des Bootvorgangs an. Die LEDs befinden sich direkt an den Ports.

| Anzeige     | Farbe | Aktivität              | Bedeutung                                              |  |
|-------------|-------|------------------------|--------------------------------------------------------|--|
| Link-Status | —     | keine                  | Gerät erkennt einen ungültigen oder fehler<br>den Link |  |
|             | grün  | leuchtet               | Gerät erkennt einen gültigen Link                      |  |
|             |       | blinkt 1 × pro Periode | Port ist auf Stand-by geschaltet                       |  |
|             |       | blinkt 3 × pro Periode | Port ist ausgeschaltet                                 |  |
|             | gelb  | blinkt                 | Gerät sendet und/oder empfängt Daten                   |  |

WAN-Port (optional) Die LEDs befinden sich direkt an den Ports.

| LED | Anzeige          | Farbe | Aktivität                   | Bedeutung                                               |
|-----|------------------|-------|-----------------------------|---------------------------------------------------------|
| LS  | Link-Sta-<br>tus | _     | keine                       | Gerät erkennt einen ungültigen oder fehlen-<br>den Link |
|     |                  | grün  | leuchtet                    | Gerät erkennt einen gültigen Link                       |
|     |                  |       | leuchtet 2 × pro<br>Periode | Gerät baut einen Link auf                               |
| DA  | Daten            | gelb  | blinkt                      | Gerät sendet und/oder empfängt Daten                    |

#### 1.7.4 **Zusätzliche Statusinformationen (optional)**

Anmerkung: Ausschließlich für Versorgungsspannung mit folgenden Merkmalswerten:

- ► CC
- **K**9

O O O O VPN RD S1 S2

| LED      | Anzeige                                               | Farbe               | Aktivität                                       | Bedeutung                                                                                                    |
|----------|-------------------------------------------------------|---------------------|-------------------------------------------------|----------------------------------------------------------------------------------------------------|
| VPN      | VPN-Verbindungen                                      | grün                | leuchtet                                        | Die LED leuchtet grün, wenn eine<br>oder mehrere VPN-Verbindungen<br>aktiv und im Zustand up sind.                                                                                 |
| RD       | VRRP-Instanzen                                        | _                   | keine                                           | Keine VRRP-Instanzen aktiv. Mögli-<br>che Gründe:<br>1) VRRP ist global ausgeschaltet.<br>2) Fehlende Voraussetzungen für<br>die Aktivierung der konfigurierten<br>VRRP-Instanzen. |
|          |                                                       | grün                | leuchtet                                        | Mindestens 1 VRRP-Instanz im Master-Modus.                                                                                                    |
|          |                                                       | gelb                | leuchtet                                        | Keine VRRP-Instanz im Master-<br>Modus, aber mindestens 1 VRRP-<br>Instanz im Backup-Modus.                                                                                        |
| S1<br>S2 | Die Unterstützung de<br>Veröffentlichung die<br>ware. | er Funkt<br>ses Har | ion ist abhängig vom S<br>idbuchs keine Unterst | Software-Release. Zum Zeitpunkt der<br>tützung der Funktion durch die Soft-                                                                                                    |

**Anmerkung:** Die folgenden Informationen gelten ausschließlich für Geräte-Varianten mit SHDSL-Ports. Siehe "Gerätename und Produktcode" auf Seite 23.

#### $CO \bigcirc O$ AL

| LED | Anzeige                                              | Farbe                | Aktivität                                      | Bedeutung                                                                   |
|-----|------------------------------------------------------|----------------------|------------------------------------------------|-----------------------------------------------------------------------------|
| CO  | Betriebsmodus                                        | grün                 | leuchtet                                       | Port ist im Central-Office-Modus.                                           |
|     |                                                      | _                    | keine                                          | Port ist im Remote-Office-Modus.                                            |
| AL  | Die Unterstützung d<br>Veröffentlichung die<br>ware. | er Funkt<br>eses Har | ion ist abhängig vom S<br>ndbuchs keine Unters | Software-Release. Zum Zeitpunkt der<br>tützung der Funktion durch die Soft- |

# **1.8 Management-Schnittstellen**

## **1.8.1 V.24-Schnittstelle (externes Management)**

**Anmerkung:** Über die Position am Gerät informiert Sie "Vorderansicht" auf Seite 25.

An der RJ11-Buchse (V.24-Schnittstelle) steht eine serielle Schnittstelle für den lokalen Anschluss einer externen Managementstation (VT100-Terminal oder PC mit entsprechender Terminal-Emulation) zur Verfügung. Damit können Sie eine Verbindung zum Command Line Interface CLI und zum Systemmonitor herstellen.

| Einstellungen VT100-Terminal |           |  |  |  |
|------------------------------|-----------|--|--|--|
| Speed                        | 9600 Baud |  |  |  |
| Data                         | 8 bit     |  |  |  |
| Stopbit                      | 1 bit     |  |  |  |
| Handshake                    | off       |  |  |  |
| Parity                       | none      |  |  |  |

Das Gehäuse der Anschlussbuchse ist galvanisch mit der Frontblende des Gerätes verbunden. Die V.24-Schnittstelle ist galvanisch von der Versorgungsspannung getrennt.

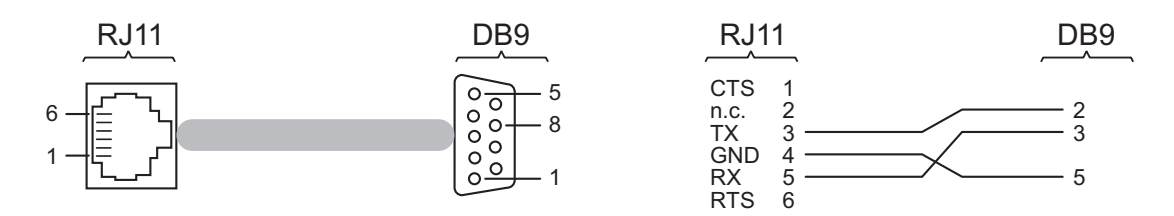

Abb. 1: Pinbelegung der V.24-Schnittstelle und des DB9-Steckers

Das Terminal-Kabel ist als Zubehör erhältlich. Siehe "Zubehör" auf Seite 62.

# 1.8.2 SD-Karten-Schnittstelle

**Anmerkung:** Über die Position am Gerät informiert Sie "Rückansicht" auf Seite 26.

Die SD-Karten-Schnittstelle bietet Ihnen die Möglichkeit, das Speichermedium AutoConfiguration Adapter ACA31 anzuschließen. Dieses dient zum Speichern/Laden der Konfigurationsdaten und Diagnoseinformationen und zum Laden der Software.

Der ACA31 unterstützt ausschließlich das Dateisystem FAT16.

# 1.8.3 USB-Schnittstelle

**Anmerkung:** Über die Position am Gerät informiert Sie "Vorderansicht" auf Seite 25.

An der USB-Buchse steht eine Schnittstelle für den lokalen Anschluss eines AutoConfiguration Adapters ACA22-USB zur Verfügung. Er dient zum Speichern/Laden der Konfigurationsdaten und Diagnoseinformationen und zum Laden der Software.

Die USB-Schnittstelle hat folgende Eigenschaften:

- Unterstützung des USB-Master-Modus
- Unterstützung von USB 2.0 (Datenrate maximal 480 MBit/s)
- Steckverbinder: Typ A
- Liefert einen Strom von maximal 500 mA
- Spannung nicht potenzialgetrennt
- Unterstütztes Dateisystem: FAT32

| Abbildung | Pin | Funktion     |  |
|-----------|-----|--------------|--|
| 1234      | 1   | VCC (VBus)   |  |
|           | 2   | - Data       |  |
|           | 3   | + Data       |  |
|           | 4   | Ground (GND) |  |

Tab. 8: Pinbelegung der USB-Schnittstelle

# 1.9 Input-/Output-Schnittstellen

# 1.9.1 Signalkontakt

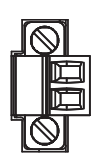

Abb. 2: Signalkontakt: 2-poliger Klemmblock mit Schraubverriegelung

Der Signalkontakt zeigt im Lieferzustand den Gerätestatus an. Er ist über das Geräte-Management konfigurierbar.

# **1.9.2 Digitaler Input (optional)**

**Anmerkung:** Ausschließlich für Versorgungsspannung mit folgenden Merkmalswerten:

CC

► K9

Die Unterstützung der Funktion ist abhängig vom Software-Release. Zum Zeitpunkt der Veröffentlichung dieses Handbuchs keine Unterstützung der Funktion durch die Software.

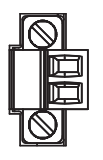

Abb. 3: Input: 2-poliger Klemmblock mit Schraubverriegelung

# **2** Installation

Die Geräte sind für die Praxis in der rauen industriellen Umgebung entwickelt.

Das Gerät wird in betriebsbereitem Zustand ausgeliefert.

Führen Sie folgende Schritte aus, um das Gerät zu installieren und zu konfigurieren:

- Paketinhalt prüfen
- SD-Karte einsetzen (optional)
- Gerät montieren und erden
- SFP-Transceiver montieren (optional)
- Klemmblöcke verdrahten
- Gerät in Betrieb nehmen
- Datenkabel anschließen
- Beschriftungsfeld ausfüllen

# 2.1 Paketinhalt prüfen

- □ Überprüfen Sie, ob das Paket alle unter "Lieferumfang" auf Seite 61 genannten Positionen enthält.
- □ Überprüfen Sie die Einzelteile auf Transportschäden.

# 2.2 SD-Karte einsetzen (optional)

**Anmerkung:** Über die Position am Gerät informiert Sie "Rückansicht" auf Seite 26.

- □ Schieben Sie die SD-Karte mit der abgeschrägten Ecke nach oben in den Steckplatz.
- □ Ziehen Sie die Rändelschraube handfest an, um die SD-Karte zu sichern.

# 2.3 Gerät montieren und erden

# WARNUNG

## BRANDGEFAHR

Wenn Sie das Gerät an eine Spannungsversorgung anschließen, die **NICHT** den Anforderungen an Limited Power Source, NEC Class 2 oder PS2 gemäß IEC/EN 62368-1 entspricht und **NICHT** auf 100 W Ausgangsleistung begrenzt ist, muss das Gerät in einen Schaltschrank oder in eine andere Brandschutzumhüllung eingebaut werden.

Die Brandschutzumhüllung kann aus Metall oder aus Kunststoff mit Brandschutzeigenschaften von mindestens V-1 gemäß IEC 60695-11-10 bestehen. Bodenöffnungen dürfen 2 mm Durchmesser **NICHT** überschreiten.

Das Nichtbeachten dieser Anweisung kann zu Tod, schwerer Körperverletzung oder Materialschäden führen.

# WARNUNG

Ausschließlich für Gerätevarianten mit Versorgungsspannung Merkmalswert K9 oder KK:

# ELEKTRISCHER SCHLAG

Installieren Sie dieses Gerät ausschließlich in einem Schaltschrank oder in einer Betriebsstätte mit beschränktem Zutritt, zu der lediglich Instandhaltungspersonal Zugang hat.

Das Nichtbeachten dieser Anweisung kann zu Tod, schwerer Körperverletzung oder Materialschäden führen.

# **2.3.1** Auf die Hutschiene montieren

**Anmerkung:** Sorgen Sie für einen Freiraum von mindestens 10 cm an der Geräteoberseite und der Geräteunterseite.

**Anmerkung:** Der Gesamtschirm eines angeschlossenen, geschirmten Twisted-Pair-Kabels ist elektrisch leitend mit dem Erdungsanschluss an der Frontblende verbunden. Um das Gerät auf eine waagerecht montierte 35-mm-Hutschiene nach DIN EN 60715 zu montieren, gehen Sie wie folgt vor:

- □ Hängen Sie die obere Rastführung des Gerätes in die Hutschiene ein.
- □ Drücken Sie das Gerät nach unten und gegen die Hutschiene.
- □ Rasten Sie das Gerät ein.

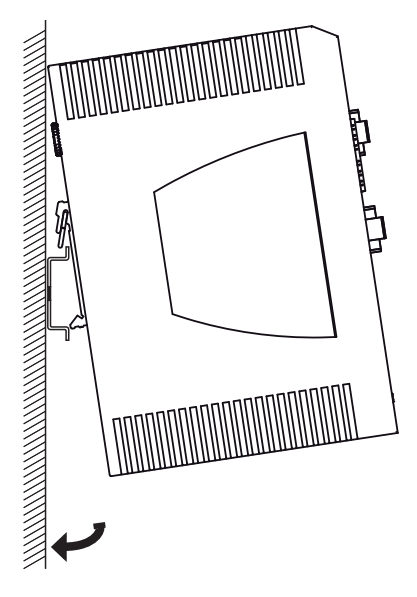

Abb. 4: Montage auf die Hutschiene

# 2.3.2 Erden

# WARNUNG

# ELEKTRISCHER SCHLAG

Erden Sie das Gerät, bevor Sie weitere Kabel anschließen.

Das Nichtbeachten dieser Anweisung kann zu Tod, schwerer Körperverletzung oder Materialschäden führen.

Die Erdung erfolgt über die separate Erdungsschraube, die sich links unten an der Gerätevorderseite befindet.

Die Geräte-Varianten **mit** SHDSL-Ports und die Geräte-Varianten mit Versorgungsspannung Merkmalswert K9 oder KK verfügen über einen Anschluss für Schutzerde 😓.

Die Geräte-Varianten mit Versorgungsspannung Merkmalswert CC, die keine SHDSL-Ports besitzen, verfügen über einen Anschluss für Funktionserde 🗇 .

□ Erden Sie das Gerät über die Erdungsschraube.

# 2.4 SFP-Transceiver montieren (optional)

#### Voraussetzung:

Setzen Sie ausschließlich SFP-Transceiver von Hirschmann ein. Siehe "Zubehör" auf Seite 62.

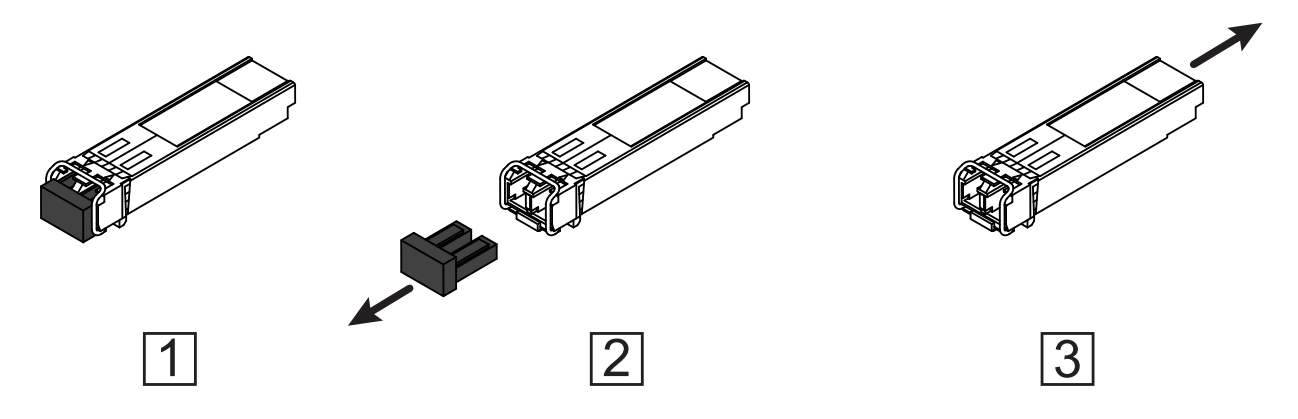

Abb. 5: SFP-Transceiver montieren: Montagereihenfolge

#### Führen Sie die folgenden Handlungsschritte durch:

- □ Entnehmen Sie den SFP-Transceiver der Transportverpackung (1).
- □ Entfernen Sie die Schutzkappe vom SFP-Transceiver (2).
- □ Schieben Sie den SFP-Transceiver mit geschlossener Verriegelung in den Schacht, bis er einrastet (3).

# 2.5 Klemmblöcke verdrahten

# WARNUNG

# ELEKTRISCHER SCHLAG

Stellen Sie vor **jedem** Anschließen der elektrischen Leiter sicher, dass die genannten Voraussetzungen erfüllt sind.

Siehe "Voraussetzungen für das Anschließen elektrischer Leiter" auf Seite 10.

Stecken Sie niemals spitze Gegenstände (schmale Schraubendreher, Drähte oder Ähnliches) in das Innere des Gerätes oder in die Anschlussklemmen für elektrische Leiter. Berühren Sie die Anschlussklemmen nicht.

Das Nichtbeachten dieser Anweisung kann zu Tod, schwerer Körperverletzung oder Materialschäden führen. **Anmerkung:** Die Versorgungsspannung ist ausschließlich über Schutzbauelemente mit dem Gerätegehäuse verbunden.

# 2.5.1 Versorgungsspannung Merkmalswert K9

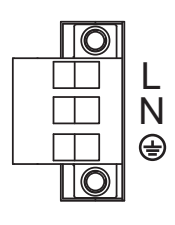

Abb. 6: Versorgungsspannung Merkmalswert K9: 3-poliger Klemmblock mit Schraubverriegelung

| Typ der anschließ-<br>baren Spannungen | Größe der Versorgungsspan-<br>nung                                                                                                    | Pinb | elegung                               |
|----------------------------------------|----------------------------------------------------------------------------------------------------|------|---------------------------------------|
| Gleichspannung                         | Nennspannungsbereich DC<br>60 V DC 250 V DC                                                                                                    | +/L  | Pluspol der Versorgungsspan-<br>nung  |
|                                        | Spannungsbereich DC inklusive maximaler Toleranzen                                                                                                    | -/N  | Minuspol der Versorgungsspan-<br>nung |
|                                        | 48 V DC 320 V DC                                                                                                    | ÷    | Schutzleiter                          |
| Wechselspannung                        | Nennspannungsbereich AC<br>110 V AC 230 V AC,<br>50 Hz 60 Hz<br>Spannungsbereich AC inklusive<br>maximaler Toleranzen<br>88 V AC 265 V AC, 47 Hz<br>63 Hz | +/L  | Außenleiter                           |
|                                        |                                                                                                    | -/N  | Neutralleiter                         |
|                                        |                                                                                                    | ÷    | Schutzleiter                          |

Führen Sie für die anzuschließende Versorgungsspannung die folgenden Handlungsschritte aus:

- □ Ziehen Sie den Klemmblock vom Gerät ab.
- □ Verbinden Sie die Leiter entsprechend der Pinbelegung am Gerät mit den Klemmen.
- □ Befestigen Sie die in den Klemmblock gesteckten Leiter, indem Sie die Schrauben der Klemmen anziehen.

# 2.5.2 Versorgungsspannung Merkmalswert KK

Sie haben die Möglichkeit, die Versorgungsspannung redundant einzuspeisen, wobei keine Lastverteilung besteht.

Beide Versorgungsspannungseingänge sind entkoppelt.

Vorrang bei redundanter Einspeisung hat Versorgungsspannung 1 (oberer Spannungseingang am Gerät).

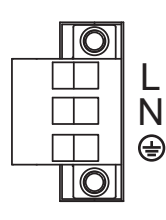

#### Abb. 7: Versorgungsspannung Merkmalswert KK: 3-poliger Klemmblock mit Schraubverriegelung

| Typ der anschließ-<br>baren Spannungen | Größe der Versorgungsspan-<br>nung                                                                                                    | Pinb | elegung                               |
|----------------------------------------|----------------------------------------------------------------------------------------------------|------|---------------------------------------|
| Gleichspannung                         | Nennspannungsbereich DC<br>60 V DC 250 V DC<br>Spannungsbereich DC inklusive<br>maximaler Toleranzen<br>48 V DC 320 V DC                                  | +/L  | Pluspol der Versorgungsspan-<br>nung  |
|                                        |                                                                                                    | -/N  | Minuspol der Versorgungsspan-<br>nung |
|                                        |                                                                                                    | ÷    | Schutzleiter                          |
| Wechselspannung                        | Nennspannungsbereich AC<br>110 V AC 230 V AC,<br>50 Hz 60 Hz<br>Spannungsbereich AC inklusive<br>maximaler Toleranzen<br>88 V AC 265 V AC, 47 Hz<br>63 Hz | +/L  | Außenleiter                           |
|                                        |                                                                                                    | -/N  | Neutralleiter                         |
|                                        |                                                                                                    | ÷    | Schutzleiter                          |

Führen Sie für **jede** anzuschließende Versorgungsspannung die folgenden Handlungsschritte aus:

- □ Ziehen Sie den Klemmblock vom Gerät ab.
- □ Verbinden Sie die Leiter entsprechend der Pinbelegung am Gerät mit den Klemmen.
- Befestigen Sie die in den Klemmblock gesteckten Leiter, indem Sie die Schrauben der Klemmen anziehen.

Bei nicht redundanter Zuführung der Versorgungsspannung meldet das Gerät den Wegfall einer Versorgungsspannung. Sie können diese Meldung umgehen, indem Sie die Versorgungsspannung über beide Eingänge zuführen oder die Konfiguration im Management ändern.

# 2.5.3 Versorgungsspannung Merkmalswert CC

Sie haben die Möglichkeit, die Versorgungsspannung redundant einzuspeisen, wobei keine Lastverteilung besteht.

Beide Versorgungsspannungseingänge sind entkoppelt.

| Ó |   |
|---|---|
|   | + |
|   | - |
|   |   |

Abb. 8: Versorgungsspannung Merkmalswert CC: 2-poliger Klemmblock mit Schraubverriegelung

| Typ der anschließ-<br>baren Spannungen | Größe der Versorgungs-<br>spannung                                                                                       | Pinb | elegung                                                                  |
|----------------------------------------|----------------------------------------------------------------------------------------------------|------|--------------------------------------------------------------------------|
| Gleichspannung                         | Nennspannungsbereich DC<br>24 V DC 48 V DC<br>Spannungsbereich DC inklu-<br>sive maximaler Toleranzen<br>18 V DC 60 V DC | +    | Pluspol der Versorgungsspannung<br>Minuspol der Versorgungsspan-<br>nung |

Führen Sie für **jede** anzuschließende Versorgungsspannung die folgenden Handlungsschritte aus:

- □ Ziehen Sie den Klemmblock vom Gerät ab.
- Verbinden Sie die Leiter entsprechend der Pinbelegung am Gerät mit den Klemmen.
- Befestigen Sie die in den Klemmblock gesteckten Leiter, indem Sie die Schrauben der Klemmen anziehen.

Bei nicht redundanter Zuführung der Versorgungsspannung meldet das Gerät den Wegfall einer Versorgungsspannung. Sie haben die Möglichkeit, diese Meldung zu umgehen, indem Sie die Konfiguration im Management ändern oder bei Betriebsspannungen desselben Typs die Versorgungsspannung über beide Eingänge zuführen.

# 2.5.4 Signalkontakt

Stellen Sie vor **jedem** Anschließen der elektrischen Leiter sicher, dass alle folgenden Voraussetzungen erfüllt sind:

- Die elektrischen Leiter sind spannungsfrei.
- Die geschaltete Spannung ist durch eine Strombegrenzung oder eine Sicherung begrenzt. Beachten Sie die elektrischen Grenzwerte für den Signalkontakt.

Siehe "Allgemeine technische Daten" auf Seite 50.

Verbinden Sie die Signalkontaktleitungen mit den Anschlüssen des Klemmblocks.

# 2.6 Gerät in Betrieb nehmen

# WARNUNG

## ELEKTRISCHER SCHLAG

Stellen Sie vor **jedem** Anschließen der elektrischen Leiter sicher, dass die genannten Voraussetzungen erfüllt sind. Siehe "Voraussetzungen für das Anschließen elektrischer Leiter" auf

Seite 10.

Das Nichtbeachten dieser Anweisung kann zu Tod, schwerer Körperverletzung oder Materialschäden führen.

Anmerkung: Relevant für Nordamerika:

Das Anzugsdrehmoment zum Befestigen des Klemmblockes für die Versorgungsspannung am Gerät beträgt 0,51 Nm (4,5 lb-in). Das Anzugsdrehmoment zum Befestigen des Signalkontakt- und Input-Klemmblocks am Gerät beträgt 0,34 Nm (3 lb-in).

- □ Montieren Sie die Klemmblöcke durch Verschrauben.
- □ Schalten Sie die Versorgungsspannung ein.

# 2.7 Datenkabel anschließen

# 2.7.1 Twisted-Pair-Ports

Beachten Sie folgende allgemeine Empfehlungen zur Datenverkabelung in Umgebungen mit hohem elektrischem Störpotential:

- □ Wählen Sie die Länge der Datenkabel so kurz wie möglich.
- □ Verwenden Sie für die Datenübertragung zwischen Gebäuden optische Datenkabel.
- Sorgen Sie bei Kupferverkabelung für einen ausreichenden Abstand zwischen Spannungsversorgungskabeln und Datenkabeln. Installieren Sie die Kabel idealerweise in separaten Kabelkanälen.
- □ Achten Sie darauf, dass Spannungsversorgungskabel und Datenkabel nicht über große Distanzen parallel verlaufen. Achten Sie zur Reduzierung der induktiven Kopplung darauf, dass sich die Spannungsversorgungskabel und Datenkabel im Winkel von 90° kreuzen.

- Verwenden Sie bei Gigabit-Übertragung über Kupferleitungen geschirmte Datenkabel, beispielsweise SF/UTP-Kabel gemäß ISO/IEC 11801. Um die Anforderungen gemäß EN 50121-4 und Marineanwendungen zu erfüllen, verwenden Sie bei allen Übertragungsraten geschirmte Datenkabel.
- □ Schließen Sie die Datenkabel entsprechend Ihren Anforderungen an. Siehe "Ethernet-Ports" auf Seite 27.

# 2.7.2 100/1000-Mbit/s-LWL-Port (optional)

Stellen Sie sicher, dass Sie LH-Ports ausschließlich mit LH-Ports, SX-Ports ausschließlich mit SX-Ports und LX-Ports ausschließlich mit LX-Ports verbinden.

□ Schließen Sie die Datenkabel entsprechend Ihren Anforderungen an.

Siehe "Ethernet-Ports" auf Seite 27.

# 2.7.3 WAN-Port (optional)

**Anmerkung:** Befolgen Sie generell die folgenden Empfehlungen für Datenverkabelung in Umgebungen mit hohem elektrischen Störpotential:

- Sorgen Sie bei Kupferverkabelung für einen ausreichenden Abstand zwischen Spannungsversorgungskabeln und Datenkabeln. Installieren Sie die Kabel idealerweise in separaten Kabelkanälen.
- □ Verwenden Sie geschirmte Kabel.

# 2.8 Beschriftungsfeld ausfüllen

Das Beschriftungsfeld für die IP-Adresse bietet Ihnen die Möglichkeit, Ihr Gerät zu identifizieren.

# **3 Grundeinstellungen vornehmen**

**Anmerkung:** Das Vorhandensein von 2 oder mehreren Geräten mit derselben IP-Adresse kann ein nicht vorhersagbares Verhalten Ihres Netzes verursachen.

Installieren und pflegen Sie einen Prozess, der jedem Gerät im Netz eine einmalige IP-Adresse zuweist.

Bei der Erstinstallation des Gerätes ist die Eingabe von IP-Parametern notwendig. Das Gerät bietet folgende Möglichkeiten zur Konfiguration der IP-Adressen:

- Eingabe über die V.24-Schnittstelle
- Eingabe über die Anwendungen HiView oder Industrial HiVision. Weitere Informationen zu den Anwendungen HiView und Industrial HiVision finden Sie auf den Hirschmann-Produktseiten:

**HiView** 

http://www.hirschmann.com/de/QR/INET-HiView Industrial HiVision http://www.hirschmann.com/de/QR/INET-Industrial-HiVision

AutoConfiguration Adapter

# Lieferzustand

- V.24-Datenrate: 9600 Baud
- Ethernet-Ports: Link-Status wird nicht ausgewertet (Signalkontakt)
- Optische Ports: Vollduplex TP-Ports: Autonegotiation

# 3.1 Erste Anmeldung (Passwort-Änderung)

Um unerwünschte Zugriffe auf das Gerät zu verhindern, ist es unerlässlich, dass Sie das voreingestellte Passwort bei der ersten Anmeldung ändern.

Führen Sie die folgenden Schritte aus:

- □ Öffnen Sie die grafische Benutzeroberfläche, das Command Line Interface oder HiView, wenn Sie sich zum ersten Mal am Gerät anmelden.
- □ Melden Sie sich am Gerät mit dem voreingestellten Passwort "" an. Das Gerät fordert Sie auf, ein neues Passwort einzugeben.
- Geben Sie Ihr neues Passwort ein.
   Um die Sicherheit zu erhöhen, wählen Sie ein Passwort mit mindestens 8 Zeichen, das Großbuchstaben, Kleinbuchstaben, numerische Ziffern und Sonderzeichen enthält.

- □ Wenn Sie sich über das Command Line Interface am Gerät anmelden, werden Sie aufgefordert, Ihr neues Passwort zu bestätigen.
- Führen Sie die folgenden Schritte aus:
   Melden Sie sich mit Ihrem neuen Passwort erneut am Gerät an.

**Anmerkung:** Wenn Sie Ihr Passwort vergessen haben, verwenden Sie den System-Monitor, um das Passwort zurückzusetzen.

Weitere Informationen finden Sie unter:

https://hirschmann-support.belden.com/en/kb/required-password-changenew-procedure-for-first-time-login

# 4 Überwachung der Umgebungslufttemperatur

Betreiben Sie das Gerät ausschließlich bis zur angegebenen maximalen Umgebungslufttemperatur.

Siehe "Allgemeine technische Daten" auf Seite 50.

Die Umgebungslufttemperatur ist die Temperatur der Luft 5 cm neben dem Gerät. Sie ist abhängig von den Einbaubedingungen des Gerätes, beispielsweise dem Abstand zu anderen Geräten oder sonstigen Objekten und der Leistung benachbarter Geräte.

Die im CLI und GUI angezeigte Temperatur ist die Geräte-Innentemperatur. Sie ist um bis zu 20 °C höher als die Umgebungstemperatur. Dies ist abhängig von der Konfiguration Ihres Gerätes.

# 5 Wartung, Service

- Beim Design dieses Gerätes hat Hirschmann weitestgehend auf den Einsatz von Verschleißteilen verzichtet. Die dem Verschleiß unterliegenden Teile sind so bemessen, dass sie im normalen Gebrauch die Produktlebenszeit überdauern. Betreiben Sie dieses Gerät entsprechend den Spezifikationen.
- Relais unterliegen einem natürlichen Verschleiß. Dieser Verschleiß hängt von der Häufigkeit der Schaltvorgänge ab. Prüfen Sie abhängig von der Häufigkeit der Schaltvorgänge den Durchgangswiderstand der geschlossenen Relaiskontakte und die Schaltfunktion.
- Prüfen Sie abhängig vom Verschmutzungsgrad der Betriebsumgebung in regelmäßigen Abständen den freien Zugang zu den Lüftungsschlitzen des Gerätes.

# 6 Demontage

# 6.1 Gerät demontieren

# WARNUNG

#### ELEKTRISCHER SCHLAG

Trennen Sie die Erdung von allen Kabeln zuletzt.

Das Nichtbeachten dieser Anweisung kann zu Tod, schwerer Körperverletzung oder Materialschäden führen.

- □ Ziehen Sie die Datenkabel ab.
- □ Schalten Sie die Versorgungsspannung aus.
- □ Ziehen Sie die Klemmblöcke ab.
- □ Trennen Sie die Erdung.
- □ Um das Gerät von der Hutschiene zu demontieren, drücken Sie das Gerät nach unten und ziehen es unten von der Hutschiene weg.

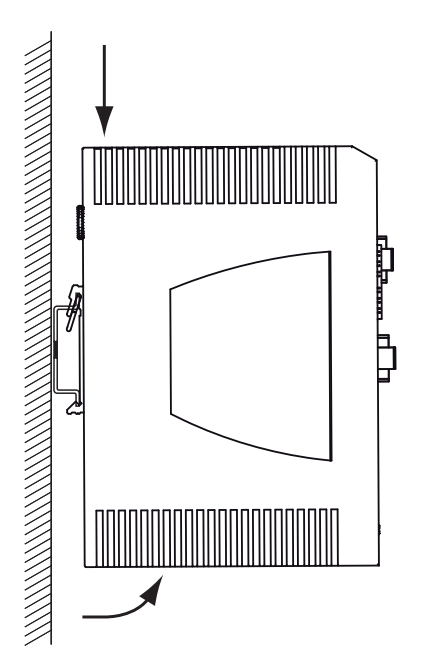

Abb. 9: Demontage von der Hutschiene

6.2 SFP-Transceiver demontieren (optional)

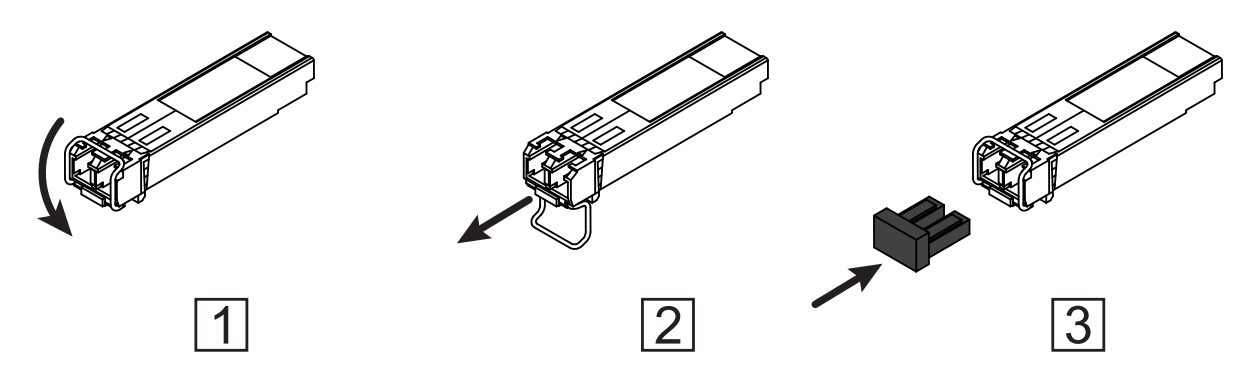

Abb. 10: SFP-Transceiver demontieren: Demontagereihenfolge

#### Führen Sie die folgenden Handlungsschritte durch:

- □ Öffnen Sie die Verriegelung des SFP-Transceivers (1).
- ☐ Ziehen Sie den SFP-Transceiver an der geöffneten Verriegelung aus dem Schacht heraus (2).
- □ Verschließen Sie den SFP-Transceiver mit der Schutzkappe (3).

# 7 Technische Daten

# Allgemeine technische Daten

| Gewicht    | EAGLE                                                                                                    | ca. 1,2 kg                            |                         |  |  |  |
|------------|----------------------------------------------------------------------------------------------------|---------------------------------------|-------------------------|--|--|--|
|            | EAGLE                                                                                                    | ca. 1.5 kg                            |                         |  |  |  |
|            | EAGLE                                                                                                    |                                       |                         |  |  |  |
|            | EAGLE                                                                                                    |                                       |                         |  |  |  |
|            | EAGLE9H2E                                                                                                    | ca. 1,9 kg                            |                         |  |  |  |
|            | EAGLE9H2T                                                                                                    | · · · · · · · · · · · · · · · · · · · |                         |  |  |  |
| Spannungs- | Siehe "Voraussetzungen für da                                                                                            | as Anschließen elektrische            | r Leiter" auf Seite 10. |  |  |  |
| Versorgung | Nennspannung DC                                                                                                    | 24 V DC 48 V DC                       |                         |  |  |  |
| spannung   | Spannungsbereich DC inklu-<br>sive maximaler Toleranzen                                                                  | 18 V DC 60 V DC                       |                         |  |  |  |
| CC         | Spannungsbereich DC in<br>explosionsgefährdeten Berei-<br>chen (Class I, Division 2) inklu-<br>sive maximaler Toleranzen | 22 V DC 52 V DC                       |                         |  |  |  |
|            | Anschlussart                                                                                                    | 2-poliger Klemmblock                  |                         |  |  |  |
|            | Spannungsausfallüberbrü-<br>ckung                                                                                        | >10 ms bei 20,4 V DC                  |                         |  |  |  |
|            | Überstromschutz im Gerät                                                                                                 | nicht wechselbare Schmelzsicherung    |                         |  |  |  |
|            | Vorsicherung                                                                                                    | Nenngröße:                            | 6,3 A                   |  |  |  |
|            |                                                                                                    | Charakteristik:                       | Slow Blow               |  |  |  |
|            | Einschaltspitzenstrom                                                                                                    | <4 A                                  |                         |  |  |  |
| Spannungs- | Siehe "Voraussetzungen für da                                                                                            | as Anschließen elektrische            | r Leiter" auf Seite 10. |  |  |  |
| versorgung | Nennspannung AC                                                                                                    | 110 V AC 230 V AC, 5                  | 0 Hz 60 Hz              |  |  |  |
| spannung   | Spannungsbereich AC inklu-<br>sive maximaler Toleranzen                                                                  | 88 V AC 265 V AC, 47                  | Hz 63 Hz                |  |  |  |
| K9 und KK  | Spannungsbereich AC in<br>explosionsgefährdeten Berei-<br>chen (Class I, Division 2) inklu-<br>sive maximaler Toleranzen | 99 V AC 253 V AC                      |                         |  |  |  |
|            | Nennspannung DC                                                                                                    | 60 V DC 250 V DC                      |                         |  |  |  |
|            | Spannungsbereich DC inklu-<br>sive maximaler Toleranzen                                                                  | 48 V DC 320 V DC                      |                         |  |  |  |
|            | Spannungsbereich DC in<br>explosionsgefährdeten Berei-<br>chen (Class I, Division 2) inklu-<br>sive maximaler Toleranzen | 54 V DC 275 V DC                      |                         |  |  |  |
|            | Anschlussart                                                                                                    | 3-poliger Klemmblock                  |                         |  |  |  |
|            | Spannungsausfallüberbrü-<br>ckung                                                                                        | >10 ms bei 98 V AC                    |                         |  |  |  |
|            | Überstromschutz im Gerät                                                                                                 | nicht wechselbare Schme               | elzsicherung            |  |  |  |
|            | Vorsicherung                                                                                                    | Nenngröße: min. 2,5 A<br>max. 20 A    |                         |  |  |  |
|            |                                                                                                    | Charakteristik:                       | Slow Blow               |  |  |  |
|            | Einschaltspitzenstrom                                                                                                    | <3,5 A                                |                         |  |  |  |

| Klimatische<br>Bedingungen<br>im Betrieb | Umgebungslufttemperatur <sup>a</sup> | Geräte mit Betriebstemperatur<br>Merkmalswert S (Standard):<br>0 °C +60 °C                        |  |  |  |
|------------------------------------------|--------------------------------------|---------------------------------------------------------------------------------------------------|--|--|--|
|                                          |                                      | Geräte mit Betriebstemperatur<br>Merkmalswert E und T (Extended):<br>-40 °C +70 °C <sup>b,c</sup> |  |  |  |
|                                          | Luftfeuchtigkeit                     | 5 % 95 %<br>(nicht kondensierend)                                                                 |  |  |  |
|                                          | Luftdruck                            | min. 700 hPa (+3000 m ü. NN)<br>max. 1060 hPa (-400 m ü. NN)                                      |  |  |  |
| Klimatische                              | Umgebungslufttemperatur <sup>d</sup> | -40 °C +85 °C                                                                                     |  |  |  |
| Bedingungen<br>bei Lagerung              | Luftfeuchtigkeit                     | 10 % 95 %<br>(nicht kondensierend)                                                                |  |  |  |
|                                          | Luftdruck                            | min. 700 hPa (+3000 m ü. NN)<br>max. 1060 hPa (-400 m ü. NN)                                      |  |  |  |
| Signalkontakt<br>"FAULT"                 | Schaltstrom                          | max. 1 A, SELV gemäß IEC 60950-1 oder ES1<br>gemäß IEC/EN 62368-1                                 |  |  |  |
|                                          | Schaltspannung                       | max. 60 V DC oder max. 30 V AC, SELV<br>gemäß IEC 60950-1 oder ES1 gemäß IEC/<br>EN 62368-1       |  |  |  |
| Verschmutzung                            | jsgrad                               | 2                                                                                                 |  |  |  |
| Schutzklassen                            | Laserschutz                          | Klasse 1 nach IEC 60825-1                                                                         |  |  |  |
|                                          | Schutzart                            | IP20                                                                                              |  |  |  |

a.

Temperatur der umgebenden Luft im Abstand von 5 cm zum Gerät Verwenden Sie ausschließlich SFP-Transceiver mit der Erweiterung "EEC". +85 °C für 16 Stunden (getestet nach IEC 60068-2-2) Temperatur der umgebenden Luft im Abstand von 5 cm zum Gerät b.

Ċ. d.

# Digitaler Input (optional)

**Anmerkung:** Ausschließlich für Versorgungsspannung mit folgenden Merkmalswerten:

► CC

► K9

Die Unterstützung der Funktion ist abhängig vom Software-Release. Bei Drucklegung dieses Handbuchs keine Unterstützung der Funktion durch die Software.

| Maximal zulässiger Eingangsspannungsbereich        | -32 V DC +32 V DC   |
|----------------------------------------------------|---------------------|
| Eingangsspannung Low-Pegel, Zustand "0"            | -0,3 V DC +5,0 V DC |
| Eingangsspannung High-Pegel, Zustand "1"           | +11 V DC +30 V DC   |
| Maximaler Eingangsstrom bei 24 V Eingangsspannung  | 15 mA               |
| Eingangskennlinie nach IEC 61131-2 (Strom ziehend) | Тур 3               |
|                                                    |                     |

## Reichweite SHDSL

| Profil | Daten-<br>rate pro<br>Link<br>(kbit/s) | Datenrate pro<br>Port<br>(bei aktivierter<br>Link Aggrega-<br>tion)<br>(kbit/s) | Leistung<br>(dBm) | Region                   | Konstellation | Reichweite <sup>a</sup><br>(m (ft)) |
|--------|----------------------------------------|---------------------------------------------------------------------------------|-------------------|--------------------------|---------------|-------------------------------------|
| 1      | 5696                                   | 11392                                                                           | 13,5              | Nordamerika<br>(Annex A) | 32-TCPAM      | 2000 (6562)                         |
| 2      | 3072                                   | 6144                                                                            | 13,5              | Nordamerika<br>(Annex_A) | 32-TCPAM      | 2800 (9186)                         |
| 3      | 2048                                   | 4096                                                                            | 13,5              | Nordamerika<br>(Annex A) | 16-TCPAM      | 3300 (10827)                        |
| 4      | 1024                                   | 2048                                                                            | 13,5              | Nordamerika<br>(Annex A) | 16-TCPAM      | 4500 (14764)                        |
| 5      | 704                                    | 1408                                                                            | 13,5              | Nordamerika<br>(Annex A) | 16-TCPAM      | 5100 (16732)                        |
| 6      | 512                                    | 1024                                                                            | 13,5              | Nordamerika<br>(Annex A) | 16-TCPAM      | 5700 (18701)                        |
| 7      | 5696                                   | 11392                                                                           | 14,5              | Europa<br>(Annex B)      | 32-TCPAM      | 2000 (6562)                         |
| 8      | 3072                                   | 6144                                                                            | 14,5              | Europa<br>(Annex B)      | 32-TCPAM      | 2900 (9514)                         |
| 9      | 2048                                   | 4096                                                                            | 14,5              | Europa<br>(Annex B)      | 16-TCPAM      | 3300 (10827)                        |
| 10     | 1024                                   | 2048                                                                            | 13,5              | Europa<br>(Annex B)      | 16-TCPAM      | 4500 (14764)                        |

Tab. 9: Profile mit Einstellungen

| Profil | Daten-<br>rate pro<br>Link<br>(kbit/s) | Datenrate pro<br>Port<br>(bei aktivierter<br>Link Aggrega-<br>tion)<br>(kbit/s) | Leistung<br>(dBm) | Region              | Konstellation | Reichweite <sup>a</sup><br>(m (ft)) |
|--------|----------------------------------------|---------------------------------------------------------------------------------|-------------------|---------------------|---------------|-------------------------------------|
| 11     | 704                                    | 1408                                                                            | 13,5              | Europa<br>(Annex B) | 16-TCPAM      | 5100 (16732)                        |
| 12     | 512                                    | 1024                                                                            | 13,5              | Europa<br>(Annex B) | 16-TCPAM      | 5700 (18701)                        |

Tab. 9: Profile mit Einstellungen

a. Die Reichweite hängt von der installierten Kabelqualität und den elektromagnetischen Störungen ab. Je nach Umgebungsbedingungen sind Abweichungen möglich.

#### Maßzeichnungen

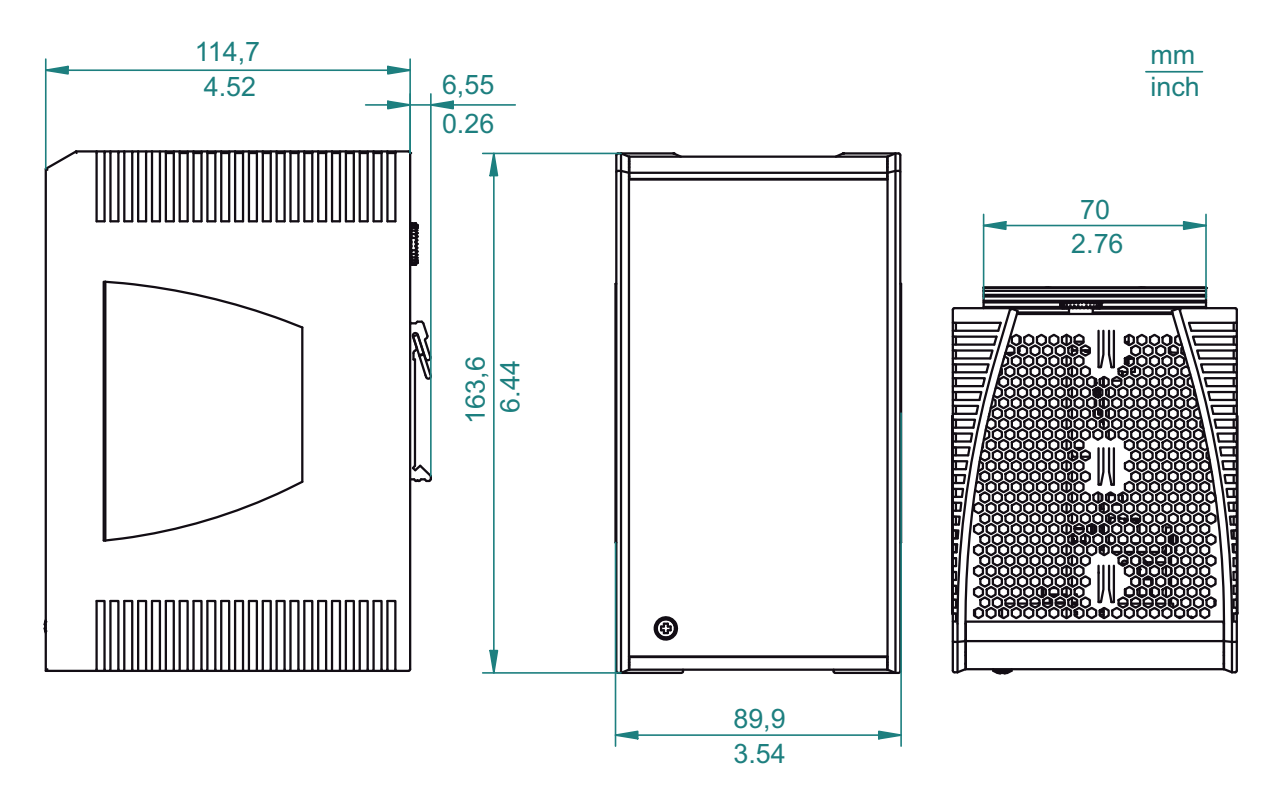

Abb. 11: Abmessungen der Gerätevarianten ohne WAN-Ports mit Betriebstemperatur Merkmalswert S. Zum Merkmalswert vergleiche "Gerätename und Produktcode" auf Seite 23.

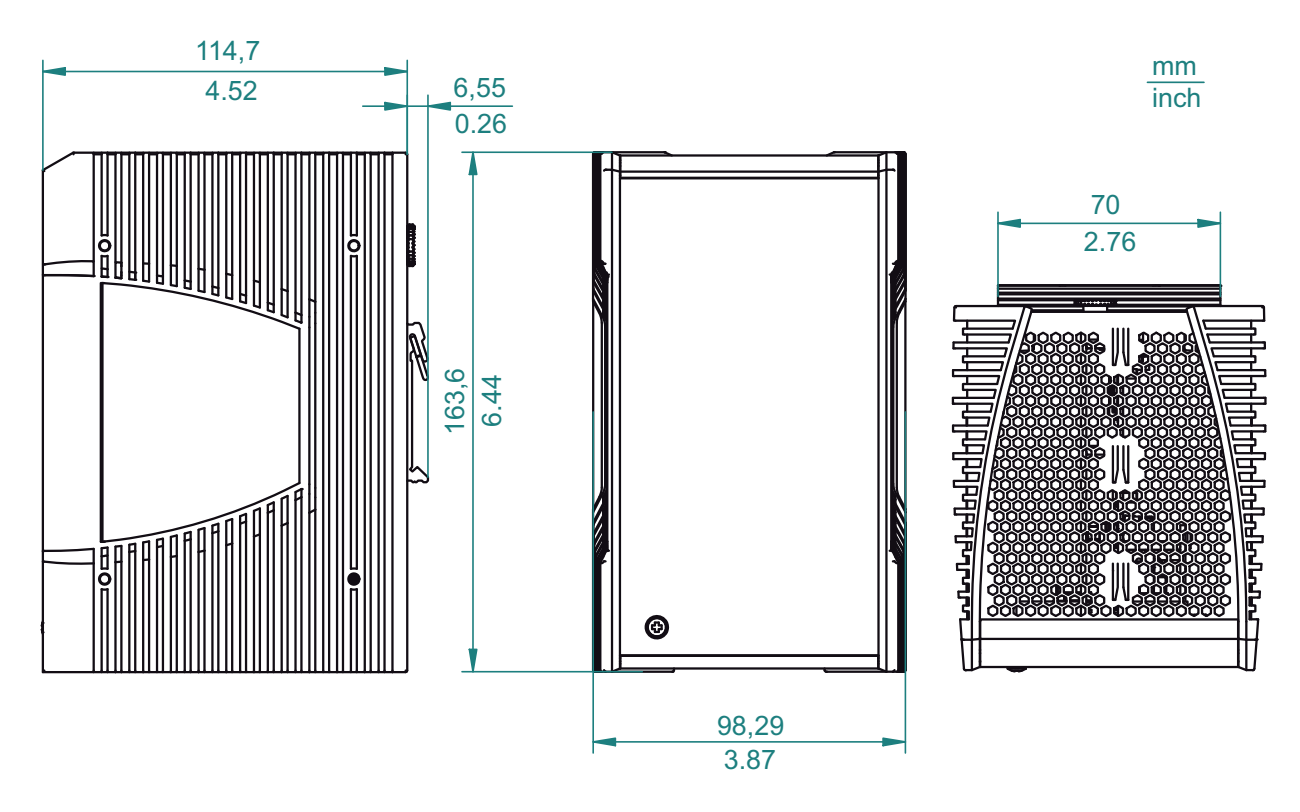

Abb. 12: Abmessungen der Gerätevarianten ohne WAN-Ports mit Betriebstemperatur Merkmalswert E und T. Zum Merkmalswert vergleiche "Gerätename und Produktcode" auf Seite 23.

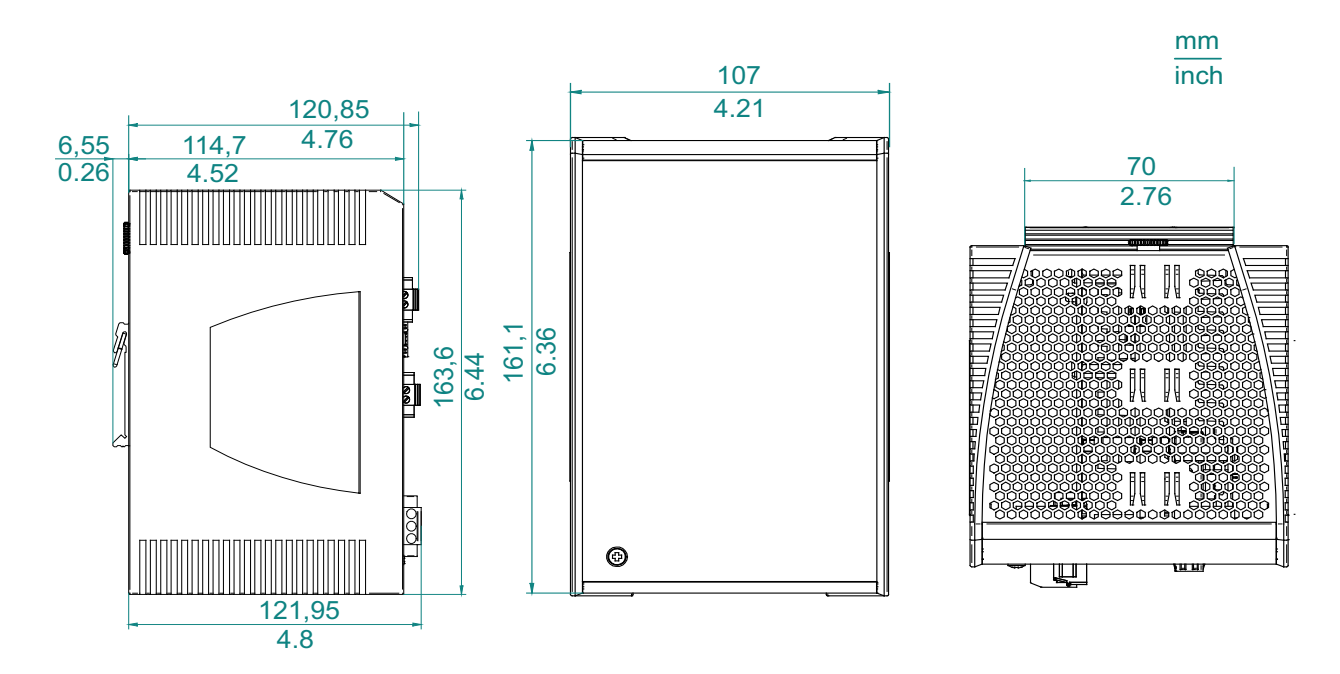

Abb. 13: Abmessungen der Gerätevarianten mit WAN-Ports mit Betriebstemperatur Merkmalswert S. Zum Merkmalswert vergleiche "Gerätename und Produktcode" auf Seite 23.

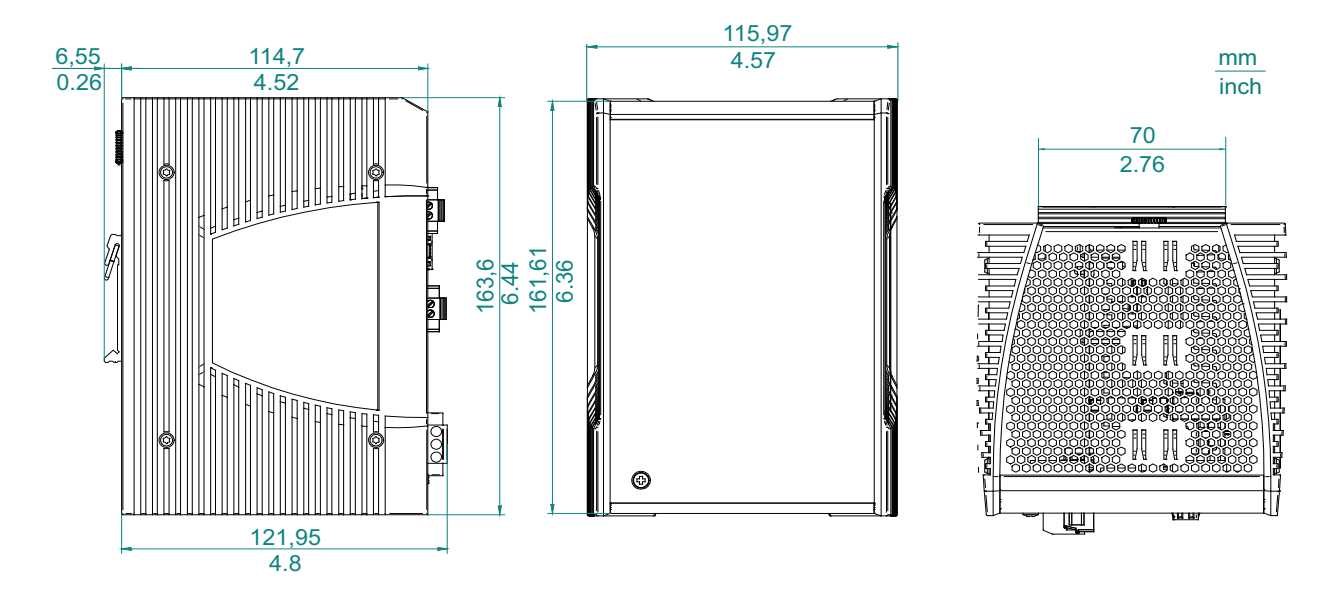

Abb. 14: Abmessungen der Gerätevarianten mit WAN-Ports mit Betriebstemperatur Merkmalswert E und T. Zum Merkmalswert vergleiche "Gerätename und Produktcode" auf Seite 23.

# EMV und Festigkeit

**Anmerkung:** Entnehmen Sie die Zulassungen und Eigenerklärungen, die im Detail auf Ihr Gerät zutreffen, einer separaten Übersicht.

Siehe Tabelle 5 auf Seite 24.

| EMV-Störaussendung       |                                  | Standard-Anwen-<br>dungen | Marineanwendun-<br>gen | Bahnanwendun-<br>gen | Substation-<br>Anwendungen |
|--------------------------|----------------------------------|---------------------------|------------------------|----------------------|----------------------------|
| Gestrahlte Störaussendu  | ng                               |                           | •                      | -                    | <b>.</b>                   |
| EN 55032                 |                                  | Klasse A                  | _                      | _                    | Klasse A                   |
| DNV Guidelines           |                                  | _                         | EMC B                  | _                    | —                          |
| FCC 47 CFR Part 15       |                                  | Klasse A                  | _                      | —                    | Klasse A                   |
| EN 61000-6-4             |                                  | erfüllt                   | _                      | erfüllt              | —                          |
| Leitungsgeführte Störaus | sendung                          |                           |                        |                      |                            |
| EN 55032                 | AC- und DC-Versorgungsanschlüsse | Klasse A                  | —                      | —                    | Klasse A                   |
| DNV Guidelines           | AC- und DC-Versorgungsanschlüsse | —                         | EMC B                  | —                    |                            |
| FCC 47 CFR Part 15       | AC- und DC-Versorgungsanschlüsse | Klasse A                  | —                      | —                    | Klasse A                   |
| EN 61000-6-4             | AC- und DC-Versorgungsanschlüsse | erfüllt                   | —                      | erfüllt              | —                          |
| EN 55032                 | Telekommunikationsanschlüsse     | Klasse A                  | _                      | _                    | Klasse A                   |
| EN 61000-6-4             | Telekommunikationsanschlüsse     | erfüllt                   |                        | erfüllt              |                            |

| EMV-Störfestigkeit            |                  | Standard-Anwen-<br>dungen | Marineanwendun-<br>gen | Bahnanwendun-<br>gen | Substation-<br>Anwendungen |
|-------------------------------|------------------|---------------------------|------------------------|----------------------|----------------------------|
| Elektrostatische Entladur     | າໆ               |                           | -                      | -                    |                            |
| EN 61000-4-2<br>IEEE C37.90.3 | Kontaktentladung | ±4 kV                     | ±6 kV                  | ±6 kV                | ±8 kV                      |
| EN 61000-4-2<br>IEEE C37.90.3 | Luftentladung    | ±8 kV                     | ±8 kV                  | ±8 kV                | ±15 kV                     |
| Elektromagnetisches Fel       | d                |                           |                        |                      |                            |
| EN 61000-4-3                  | 80 MHz 6000 MHz  | —                         | 10 V/m                 | _                    | _                          |

56

| EMV-Störfestigkeit        |                            | Standard-Anwen-<br>dungen | Marineanwendun-<br>gen | Bahnanwendun-<br>gen | Substation-<br>Anwendungen |
|---------------------------|----------------------------|---------------------------|------------------------|----------------------|----------------------------|
| EN 61000-4-3              | 80 MHz 800 MHz             | 10 V/m                    | _                      | 10 V/m               | 10 V/m                     |
| EN 61000-4-3              | 800 MHz 1000 MHz           | 10 V/m                    | _                      | 20 V/m               | 10 V/m                     |
| EN 61000-4-3              | 1400 MHz 6000 MHz          | 3 V/m                     | —                      | —                    | —                          |
| EN 61000-4-3              | 1400 MHz 3000 MHz          | —                         | _                      | _                    | 10 V/m                     |
| EN 61000-4-3              | 1400 MHz 2000 MHz          | —                         | —                      | 10 V/m               | —                          |
| EN 61000-4-3              | 2000 MHz 2700 MHz          | —                         | _                      | 5 V/m                | —                          |
| EN 61000-4-3              | 5100 MHz 6000 MHz          |                           | _                      | 3 V/m                | _                          |
| IEEE 1613                 | 80 MHz 1000 MHz            | _                         | _                      |                      | 35 V/m                     |
| Schnelle Transienten (Bur | rst)                       |                           |                        |                      |                            |
| EN 61000-4-4              | AC/DC-Versorgungsanschluss | ±1 kV                     | ±1 kV                  | ±2 kV                | ±4 kV                      |
| IEEE C37.90.1             |                            |                           |                        |                      |                            |
| EN 61000-4-4              | Datenleitung               | ±4 kV                     | ±1 kV                  | ±2 kV                | ±4 kV                      |
| IEEE C37.90.1             |                            |                           |                        |                      |                            |
| Stoßspannungen (Surge)    | – DC-Versorgungsanschluss  |                           |                        |                      |                            |
| EN 61000-4-5              | line/ground                | ±2 kV                     | ±1 kV                  | ±2 kV                | ±5 kV                      |
| IEEE 1613                 |                            |                           |                        |                      |                            |
| EN 61000-4-5              | line/line                  | ±1 kV                     | ±0,5 kV                | ±1 kV                | ±1 kV                      |
| Stoßspannungen (Surge)    | – AC-Versorgungsanschluss  |                           |                        |                      |                            |
| EN 61000-4-5              | line/ground                | ±2 kV                     | ±1 kV                  | ±2 kV                | ±5 kV                      |
| IEEE 1613                 |                            |                           |                        |                      |                            |
| EN 61000-4-5              | line/line                  | ±1 kV                     | ±0,5 kV                | ±1 kV                | ±2 kV                      |
| Stoßspannungen (Surge)    | – Datenleitung             |                           |                        |                      |                            |
| EN 61000-4-5              | line/ground                | ±1 kV                     | _                      | ±2 kV                | ±4 kV                      |
| Leitungsgeführte Störgröf | Sen                        |                           |                        |                      |                            |
| EN 61000-4-6              | 150 kHz 80 MHz             | 10 V                      | 10 V                   | 10 V                 | 10 V                       |

| EMV-Störfestigkeit     |                            | Standard-Anwen- | Marineanwendun- | Bahnanwendun- | Substation- |
|------------------------|----------------------------|-----------------|-----------------|---------------|-------------|
|                        |                            | dungen          | gen             | gen           | Anwendungen |
| Gedämpfte Schwingung – | AC/DC-Versorgungsanschluss |                 |                 |               |             |
| EN 61000-4-18          | line/ground                | _               | _               | _             | 2,5 kV      |
| IEEE C37.90.1          | -                          |                 |                 |               |             |
| EN 61000-4-12          | line/line                  | _               | _               | _             | 1 kV        |
| IEEE C37.90.1          |                            |                 |                 |               |             |
| Gedämpfte Schwingung – | Datenleitung               |                 |                 |               |             |
| EN 61000-4-18          | line/ground                | _               | _               | _             | 2,5 kV      |
| IEEE C37.90.1          | -                          |                 |                 |               |             |
| EN 61000-4-12          | line/line                  |                 |                 | _             | ±1 kV       |

| Festigkeit              |           | Standard-Anwen-                     | Marineanwendun-                    | Bahnanwendun- | Substation-                         |
|-------------------------|-----------|-------------------------------------|------------------------------------|---------------|-------------------------------------|
|                         |           | dungen                              | gen                                | gen           | Anwendungen                         |
| IEC 60068-2-6, Test Fc  | Vibration | 5 Hz 8,4 Hz mit<br>3,5 mm Amplitude | 2 Hz 13,2 Hz mit<br>1 mm Amplitude | _             | 1 Hz 8,2 Hz mit<br>3,5 mm Amplitude |
|                         |           | 8,4 Hz 150 Hz<br>mit 1 g            | 13,2 Hz 100 Hz<br>mit 0,7 g        |               | 8,2 Hz 150 Hz<br>mit 1 g            |
| IEC 60068-2-27, Test Ea | Schock    | 15 g bei 11 ms                      | —                                  |               | 15 g bei 11 ms                      |

58

#### Netzausdehnung

Anmerkung: Die bei den Transceivern jeweils angegebenen Leitungslängen gelten bei den jeweiligen Faserdaten (Faserdämpfung und Bandbreite-Längen-Produkt (BLP)/Dispersion).

| Produkt-<br>code<br>M-SFP |    | Wellen-<br>länge     | Faser       | Sys-<br>temdämp-<br>fung | Beispiel<br>für LWL-<br>Leitungs-<br>länge <sup>a</sup> | Faser-<br>dämpfung      | BLP <sup>b</sup> /Disper-<br>sion |
|---------------------------|----|----------------------|-------------|--------------------------|---------------------------------------------------------|-------------------------|-----------------------------------|
| -SX/LC                    | MM | 850 nm               | 50/125 µm   | 0 dB<br>7,5 dB           | 0 km<br>0,55 km                                         | 3,0 dB/km               | 400 MHz×km                        |
| -SX/LC                    | MM | 850 nm               | 62,5/125 μm | 0 dB<br>7,5 dB           | 0 km<br>0,275 km                                        | 3,2 dB/km               | 200 MHz×km                        |
| -MX/LC<br>EEC             | MM | 1310 nm              | 50/125 µm   | 0 dB<br>12 dB            | 0 km<br>1,5 km                                          | 1,0 dB/km               | 800 MHz×km                        |
| -MX/LC<br>EEC             | MM | 1310 nm              | 62,5/125 μm | 0 dB<br>12 dB            | 0 km<br>0,5 km                                          | 1,0 dB/km               | 500 MHz×km                        |
| -LX/LC                    | MM | 1310 nm <sup>c</sup> | 50/125 µm   | 0 dB<br>10,5 dB          | 0 km<br>0,55 km                                         | 1,0 dB/km               | 800 MHz×km                        |
| -LX/LC                    | MM | 1310 nm <sup>d</sup> | 62,5/125 μm | 0 dB<br>10,5 dB          | 0 km<br>0,55 km                                         | 1,0 dB/km               | 500 MHz×km                        |
| -LX/LC                    | SM | 1310 nm              | 9/125 µm    | 0 dB<br>10,5 dB          | 0 km<br>20 km <sup>e</sup>                              | 0,4 dB/km               | 3,5 ps/<br>(nm×km)                |
| -LX+/LC                   | SM | 1310 nm              | 9/125 µm    | 5 dB<br>20 dB            | 14 km<br>42 km                                          | 0,4 dB/km               | 3,5 ps/<br>(nm×km)                |
| -LH/LC                    | LH | 1550 nm              | 9/125 µm    | 5 dB<br>22 dB            | 23 km<br>80 km                                          | 0,25 dB/km              | 19 ps/(nm×km)                     |
| -LH+/LC                   | LH | 1550 nm              | 9/125 µm    | 15 dB<br>30 dB           | 71 km<br>108 km                                         | 0,25 dB/km              | 19 ps/(nm×km)                     |
| -LH+/LC                   | LH | 1550 nm              | 9/125 µm    | 15 dB<br>30 dB           | 71 km<br>128 km                                         | 0,21 dB/km<br>(typisch) | 19 ps/(nm×km)                     |

Tab. 10: LWL-Port 1000BASE-FX (SFP-Fiberoptic-Gigabit-Ethernet-Transceiver)

a.

b.

Inklusive 3 dB Systemreserve bei Einhaltung der Faserdaten. Das Bandbreiten-Längen-Produkt ist zur Berechnung der Ausdehnung ungeeignet. Mit LWL-Adapter nach IEEE 802.3-2002 Clause 38 (Singlemode fiber offset-launch mode conditioning patch cord). Mit LWL-Adapter nach IEEE 802.3-2002 Clause 38 (Singlemode fiber offset-launch mode conditioning patch cord) C.

d. conditioning patch cord). Inklusive 2,5 dB Systemreserve bei Einhaltung der Faserdaten.

e.

MM = Multimode, SM = Singlemode, LH = Singlemode Longhaul

| Produkt<br>code<br>M-SFP-<br>BIDI |    | Wellen-<br>länge<br>TX | Wellen-<br>länge<br>RX | Faser    | Sys-<br>temdäm<br>pfung | Beispiel<br>für LWL-<br>Lei-<br>tungs-<br>länge <sup>a</sup> | Faser-<br>dämpfung | Dispersion         |
|-----------------------------------|----|------------------------|------------------------|----------|-------------------------|--------------------------------------------------------------|--------------------|--------------------|
| Type A<br>LX/LC<br>EEC            | SM | 1310 nm                | 1550 nm                | 9/125 µm | 0 dB<br>11 dB           | 0 km<br>20 km                                                | 0,4 dB/km          | 3,5 ps/<br>(nm×km) |
| Type B<br>LX/LC<br>EEC            | SM | 1550 nm                | 1310 nm                | 9/125 µm | 0 dB<br>11 dB           | 0 km<br>20 km                                                | 0,25 dB/km         | 19 ps/(nm×km)      |
| Type A<br>LH/LC<br>EEC            | LH | 1490 nm                | 1590 nm                | 9/125 µm | 5 dB<br>24 dB           | 23 km<br>80 km                                               | 0,25 dB/km         | 19 ps/(nm×km)      |
| Type B<br>LH/LC<br>EEC            | LH | 1590 nm                | 1490 nm                | 9/125 µm | 5 dB<br>24 dB           | 23 km<br>80 km                                               | 0,25 dB/km         | 19 ps/(nm×km)      |

Tab. 11: LWL-Port (Bidirektionaler Gigabit-Ethernet-SFP-Transceiver)

a. Inklusive 3 dB Systemreserve bei Einhaltung der Faserdaten.

MM = Multimode, SM = Singlemode, LH = Singlemode Longhaul

| Produkt-<br>code<br>M-FAST-<br>SFP |    | Wellen-<br>länge | Faser       | Sys-<br>temdämp-<br>fung | Beispiel<br>für LWL-<br>Leitungs-<br>länge <sup>a</sup> | Faser-<br>dämpfung          | BLP/Disper-<br>sion |
|------------------------------------|----|------------------|-------------|--------------------------|---------------------------------------------------------|-----------------------------|---------------------|
| -MM/LC                             | MM | 1310 nm          | 50/125 µm   | 0 dB<br>8 dB             | 0 km<br>5 km                                            | 1,0 dB/km                   | 800 MHz×km          |
| -MM/LC                             | MM | 1310 nm          | 62,5/125 μm | 0 dB<br>11 dB            | 0 km<br>4 km                                            | 1,0 dB/km                   | 500 MHz×km          |
| -SM/LC                             | SM | 1310 nm          | 9/125 µm    | 0 dB<br>13 dB            | 0 km<br>25 km                                           | 0,4 dB/km                   | 3,5 ps/<br>(nm×km)  |
| -SM+/<br>LC                        | SM | 1310 nm          | 9/125 µm    | 10 dB<br>29 dB           | 25 km<br>65 km                                          | 0,4 dB/km                   | 3,5 ps/<br>(nm×km)  |
| -LH/LC                             | SM | 1550 nm          | 9/125 µm    | 10 dB<br>29 dB           | 47 km<br>104 km                                         | 0,25 dB/km                  | 19 ps/(nm×km)       |
| -LH/LC                             | SM | 1550 nm          | 9/125 µm    | 10 dB<br>29 dB           | 55 km<br>140 km                                         | 0,18 dB/<br>km <sup>b</sup> | 18 ps/(nm×km)       |

LWL-Port 100BASE-FX (SFP-Fiberoptic-Fast-Ethernet-Transceiver) Tab. 12:

Inklusive 3 dB Systemreserve bei Einhaltung der Faserdaten. Mit Ultra-Low Loss Optical Fiber. a. b.

MM = Multimode, SM = Singlemode, LH = Singlemode Longhaul

| 10/100/1000-Mbit/s-Twisted-Pair-Port |                              |
|--------------------------------------|------------------------------|
| Länge eines Twisted-Pair-Segmentes   | max. 100 m (bei Cat5e-Kabel) |

Tab. 13: Netzausdehnung: 10/100/1000-Mbit/s-Twisted-Pair-Port

## Leistungsaufnahme/Leistungsabgabe, Bestellnummern

Die Bestellnummern entsprechen den Produktcodes der Geräte. Siehe "Gerätename und Produktcode" auf Seite 23.

| Gerätename           | Maximale<br>Leistungsauf-<br>nahme | Leistungs-<br>abgabe |
|----------------------|------------------------------------|----------------------|
| EAGLE20-0400999TT999 | 12 W                               | 41 Btu (IT)/h        |
| EAGLE30-04022O6TT999 | 14 W                               | 48 Btu (IT)/h        |
| EAGLE30-04022O6TT9H2 | 19 W                               | 65 Btu (IT)/h        |

# Lieferumfang

| Anzahl | Artikel                                                                                                    |
|--------|----------------------------------------------------------------------------------------------------|
| 1 ×    | Gerät                                                                                                    |
| 2 ×    | 2-poliger Klemmblock für Signalkontakt und Input<br>(ausschließlich für Gerätevarianten mit Versorgungsspannung Merkmalswert K9<br>und CC) |
| 1 ×    | 2-poliger Klemmblock für Signalkontakt<br>(ausschließlich für Gerätevarianten mit Versorgungsspannung Merkmalswert KK)                     |
| 1 ×    | 3-poliger Klemmblock für die Versorgungsspannung<br>(ausschließlich für Gerätevarianten mit Versorgungsspannung Merkmalswert K9)           |
| 2 ×    | 3-poliger Klemmblock für die Versorgungsspannung<br>(ausschließlich für Gerätevarianten mit Versorgungsspannung Merkmalswert KK)           |
| 2 ×    | 2-poliger Klemmblock für die Versorgungsspannung (ausschließlich für Gerätevarianten mit Versorgungsspannung Merkmalswert CC)              |
| 1 ×    | Sicherheits- und Informationsblatt                                                                                                    |

# Zubehör

Beachten Sie, dass die als Zubehör empfohlenen Produkte gegebenenfalls andere Eigenschaften aufweisen als das Gerät und daher eventuell den Einsatzbereich des Gesamtsystems einschränken. Wenn Sie beispielsweise ein Gerät mit der Schutzart IP65 um ein Zubehörteil mit Schutzart IP20 ergänzen, reduziert sich die Schutzart des Gesamtsystems auf IP20.

| Bezeichnung                                                                                                    | Bestellnummer |
|----------------------------------------------------------------------------------------------------|---------------|
| Terminal-Kabel                                                                                                    | 943 301-001   |
| AutoConfiguration Adapter ACA22-USB (EEC)                                                                                          | 942 124-001   |
| AutoConfiguration Adapter ACA31                                                                                                    | 942 074-001   |
| Für Gerätevarianten mit Versorgungsspannung Merkmalswert K9<br>oder KK:<br>3-poliger Klemmblock für Versorgungsspannung (50 Stück) | 943 845-008   |
| Für Gerätevarianten mit Versorgungsspannung Merkmalswert CC: 2-poliger Klemmblock (50 Stück) für Versorgungsspannung               | 943 845-009   |
| 2-poliger Klemmblock (50 Stück) für Signalkontakt und Input                                                                        | 943 845-010   |
| Rail Power Supply RPS 30                                                                                                    | 943 662-003   |
| Rail Power Supply RPS 80 EEC                                                                                                    | 943 662-080   |
| Rail Power Supply RPS 120 EEC (CC)                                                                                                 | 943 662-121   |
| Netzmanagement-Software Industrial HiVision                                                                                        | 943 156-xxx   |

| Gigabit-Ethernet-SFP-Transceiver | Bestellnummer |
|----------------------------------|---------------|
| M-SFP-TX/RJ45                    | 943 977-001   |
| M-SFP-TX/RJ45 EEC                | 942 161-001   |

Für Twisted-Pair-Transceiver gelten folgende Einsatzbedingungen:

- Einsetzbar mit:
  - HiOS ab Software-Version 03.0.00
  - Classic Switch Software ab Software-Version 04.1.00
  - HiSecOS ab Software-Version 01.2.00

Nicht einsetzbar bei folgenden Geräten:

- SPIDER II
- MSP/MSM
- EES
- Gegenüber fest installierten Twisted-Pair-Ports erhöhte Umschaltzeiten beim RSTP und Linkausfallerkennungszeiten.
- Nicht einsetzbar in Combo- und Fast-Ethernet-Ports.

Ausschließlich Unterstützung des Autonegotiation-Modus inklusive Autocrossing.

| M-SFP-SX/LC         943 014-001           M-SFP-SX/LC EEC         943 896-001           M-SFP-MX/LC EEC         942 108-001           M-SFP-LX/LC         943 015-001           M-SFP-LX/LC EEC         943 897-001 |  |
|----------------------------------------------------------------------------------------------------|--|
| M-SFP-SX/LC EEC         943 896-001           M-SFP-MX/LC EEC         942 108-001           M-SFP-LX/LC         943 015-001           M-SFP-LX/LC EEC         943 897-001                                           |  |
| M-SFP-MX/LC EEC         942 108-001           M-SFP-LX/LC         943 015-001           M-SFP-LX/LC EEC         943 897-001                                                                                         |  |
| M-SFP-LX/LC         943 015-001           M-SFP-LX/LC EEC         943 897-001                                                                                                    |  |
| M-SFP-LX/LC EEC 943 897-001                                                                                                    |  |
|                                                                                                    |  |
| M-SFP-LX+/LC 942 023-001                                                                                                    |  |
| M-SFP-LX+/ LC EEC 942 024-001                                                                                                    |  |
| M-SFP-LH/LC 943 042-001                                                                                                    |  |
| M-SFP-LH/LC EEC 943 898-001                                                                                                    |  |
| M-SFP-LH+/LC 943 049-001                                                                                                    |  |
| M-SFP-LH+/LC EEC 942 119-001                                                                                                    |  |

Tab. 14: Zubehör: Gigabit-Ethernet-SFP-Transceiver

| Gigabit-Ethernet-SFP-Transceiver | Bestellnummer |
|----------------------------------|---------------|
| SFP-GIG-LX/LC <sup>a</sup>       | 942 196-001   |
| SFP-GIG-LX/LC EEC <sup>a</sup>   | 942 196-002   |

#### Tab. 14: Zubehör: Gigabit-Ethernet-SFP-Transceiver

a. Weitere Informationen zu den Zertifizierungen finden Sie im Internet auf den Hirschmann-Produktseiten (www.hirschmann.com).

| Bestellnummer |
|---------------|
| 943 974-001   |
| 943 974-002   |
| 943 975-001   |
| 943 975-002   |
| 943 974-101   |
| 943 975-101   |
|               |

Tab. 15: Zubehör: Bidirektionale Gigabit-Ethernet-SFP-Transceiver

| Fast-Ethernet-SFP-Transceiver                                    | Bestellnummer |
|------------------------------------------------------------------|---------------|
| M-FAST SFP-TX/RJ45                                               | 942 098-001   |
| M-FAST SFP-TX/RJ45 EEC                                           | 942 098-002   |
| Für Twisted Pair Transceiver gelten folgende Einsatzbedingungen: |               |

Für Twisted-Pair-Transceiver gelten folgende Einsatzbedingungen:

- Einsetzbar mit:
  - HiOS ab Software-Version 03.0.00
  - bei den PRP-Ports der RSP-Geräte schon ab Software-Version 02.0.01
  - bei den PRP-Ports der EES-Geräte schon ab Software-Version 02.0.02
  - Classic Switch Software ab Software-Version 08.0.00 - HiSecOS ab Software-Version 01.2.00
- Gegenüber fest installierten Twisted-Pair-Ports erhöhte Umschaltzeiten beim RSTP und Linkausfallerkennungszeiten.
- Nicht einsetzbar in Combo-Ports.
- Nicht einsetzbar in Ports, die ausschließlich Gigabit-Ethernet unterstützen.
- Autocrossing derzeit nicht manuell einstellbar.

| •                               |             |
|---------------------------------|-------------|
| M-FAST SFP-MM/LC                | 943 865-001 |
| M-FAST SFP-MM/LC EEC            | 943 945-001 |
| M-FAST SFP-SM/LC                | 943 866-001 |
| M-FAST SFP-SM/LC EEC            | 943 946-001 |
| M-FAST SFP-SM+/LC               | 943 867-001 |
| M-FAST SFP-SM+/LC EEC           | 943 947-001 |
| M-FAST SFP-LH/LC                | 943 868-001 |
| M-FAST SFP-LH/LC EEC            | 943 948-001 |
| SFP-FAST-MM/LC <sup>a</sup>     | 942 194-001 |
| SFP-FAST-MM/LC EEC <sup>a</sup> | 942 194-002 |
| SFP-FAST-SM/LC <sup>a</sup>     | 942 195-001 |
| SFP-FAST-SM/LC EEC <sup>a</sup> | 942 195-002 |
|                                 |             |

#### Tab. 16: Zubehör: Fast-Ethernet-SFP-Transceiver

a. Weitere Informationen zu den Zertifizierungen finden Sie im Internet auf den Hirschmann-Produktseiten (www.hirschmann.com).

# Zugrundeliegende technische Normen

| Canadian National Standard(s) – Process Control Equipment –<br>Industrial Products                                                           |
|----------------------------------------------------------------------------------------------------|
| Nonincendive Electrical Equipment for Use in Class I and II, Division 2 and Class III, Divisions 1 and 2 Hazardous (Classified)<br>Locations |
| Non-incendive Electrical Equipment for Use in Class I, Division 2<br>Hazardous Locations.                                                    |
| Bahnanwendungen - EMV - Störaussendungen und Störfestigkeit von Signal und Telekommunikationseinrichtungen                                   |
| Elektromagnetische Verträglichkeit von Multimediageräten und -<br>einrichtungen – Anforderungen an die Störaussendung                        |
| Einrichtungen für Audio/Video-, Informations- und Kommunikati-<br>onstechnik - Teil 1: Sicherheitsanforderungen                              |
| Electromagnetic compatibility (EMC) – Part 6-2: Generic stan-<br>dards – Immunity for industrial environments                                |
| Elektromagnetische Verträglichkeit (EMV) – Teil 6-4: Fachgrund-<br>normen – Störaussendung für Industriebereiche                             |
| Programmable controllers – Part 2: Equipment requirements and tests                                                                          |
| Code of Federal Regulations                                                                                                    |
| Environmental test specification for electrical, electronic and pro-<br>grammable equipment and systems.                                     |
| Kommunikationsnetze und -systeme für die Automatisierung in der elektrischen Energieversorgung - Teil 3: Allgemeine Anforde-<br>rungen.      |
| Standard Environment and Testing Requirements for Communi-<br>cation Networking Devices in Electric Power Substations                        |
| Station and Media Access Control Connectivity Discovery                                                                                      |
| MAC Bridges (switching function)                                                                                                    |
| Virtual LANs (VLANs, MRP, Spanning Tree)                                                                                                    |
| Ethernet                                                                                                    |
| Traffic Controller Assemblies with NTCIP Requirements (environmental requirements)                                                           |
| Safety for Industrial Control Equipment                                                                                                    |
|                                                                                                    |

Tab. 17: Liste der technischen Normen

Das Gerät erfüllt die genannten technischen Normen im Allgemeinen in der aktuellen Fassung.

Ein Gerät besitzt ausschließlich dann eine Zulassung nach einer bestimmten technischen Norm, wenn das Zulassungskennzeichen auf dem Gerätegehäuse steht.

Wenn Ihr Gerät über eine Schiffszulassung nach DNV GL verfügt, finden Sie das Zulassungskennzeichen auf dem Geräte-Label aufgedruckt. Ob Ihr Gerät über andere Schiffszulassungen verfügt, erfahren Sie auf der Hirschmann-Website unter www.hirschmann.com in den Produktinformationen.

# A Weitere Unterstützung

#### **Technische Fragen**

Bei technischen Fragen wenden Sie sich bitte an den Hirschmann-Vertragspartner in Ihrer Nähe oder direkt an Hirschmann.

Die Adressen unserer Vertragspartner finden Sie im Internet unter http:// www.hirschmann.com.

Eine Liste von Telefonnummern und E-Mail-Adressen für direkten technischen Support durch Hirschmann finden Sie unter https:// hirschmann-support.belden.com.

Sie finden auf dieser Website außerdem eine kostenfreie Wissensdatenbank sowie einen Download-Bereich für Software.

#### **Customer Innovation Center**

Das Customer Innovation Center mit dem kompletten Spektrum innovativer Dienstleistungen hat vor den Wettbewerbern gleich dreifach die Nase vorn:

- Das Consulting umfasst die gesamte technische Beratung von der Systembewertung über die Netzplanung bis hin zur Projektierung.
- Das Training bietet Grundlagenvermittlung, Produkteinweisung und Anwenderschulung mit Zertifizierung. Das aktuelle Schulungsangebot zu Technologie und Produkten finden Sie unter https://www.belden.com/solutions/customer-innovation-center.
- Der Support reicht von der Inbetriebnahme über den Bereitschaftsservice bis zu Wartungskonzepten.

Mit dem Customer Innovation Center entscheiden Sie sich in jedem Fall gegen jeglichen Kompromiss. Das kundenindividuelle Angebot lässt Ihnen die Wahl, welche Komponenten Sie in Anspruch nehmen.

#### Internet:

https://www.belden.com/solutions/customer-innovation-center

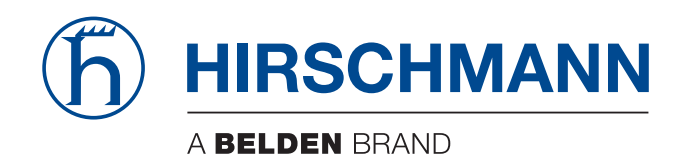